# Bedienungsanleitung EcoControl EC Dos Desalt

Mess- und Steuerungsgerät für Leitfähigkeit / TDS / Dosierung & Absalzung

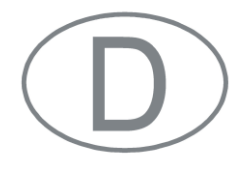

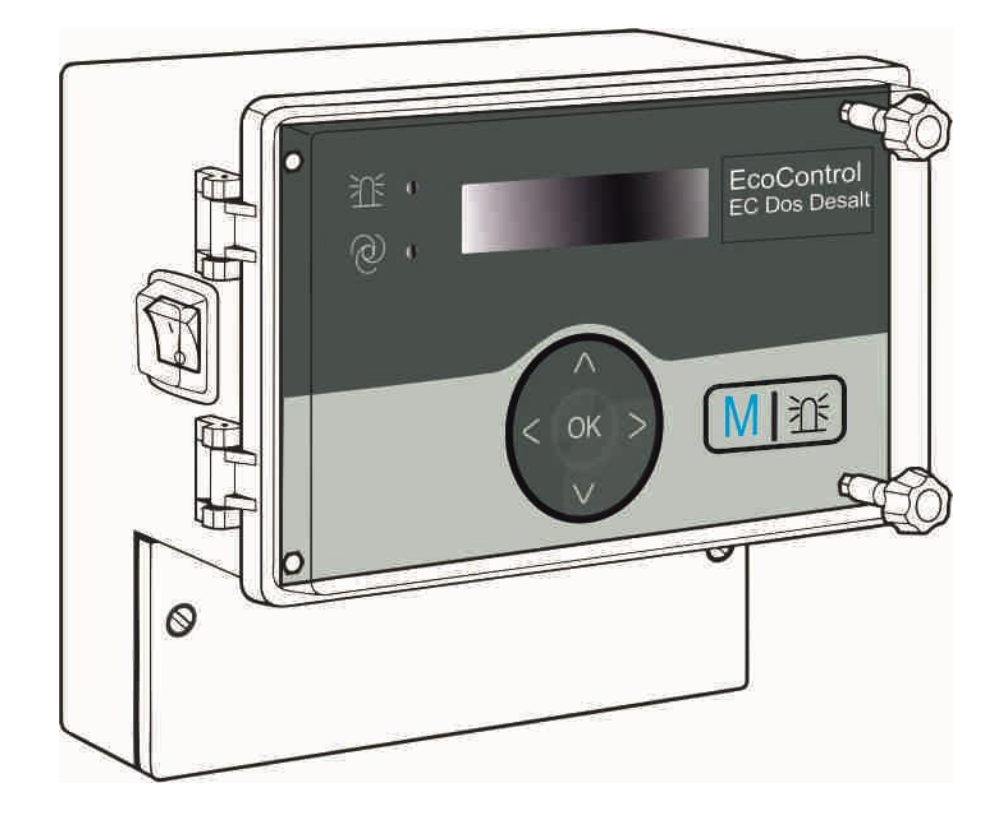

# Inhalt

| Inhalt                                                                           | 2          |
|----------------------------------------------------------------------------------|------------|
| Wichtige Sicherheitsinformationen                                                | 4          |
| Bestimmungsgemäße Verwendung                                                     | 4          |
| Qualifikation des Personals                                                      | 4          |
| Weiterführende Dokumentation                                                     | ə<br>5     |
| Das müssen Sie besonders beachten                                                | 5<br>5     |
| Allgemeine Hinweise                                                              | 5          |
| Bei der Montage                                                                  | 6          |
| Während des Betriebs                                                             | 6          |
| Bei der Reinigung                                                                | 6          |
| Bei der Entsorgung                                                               | о<br>6     |
|                                                                                  |            |
| Lieterumtang                                                                     | 1          |
| Leistungsbeschreibung                                                            | 7          |
| Bedienelemente und Anschlüsse                                                    | 8          |
| Position der Sicherungen und Schnittstellen                                      | 9          |
| Montage                                                                          | .10        |
| Bevor Sie mit der Montage beginnen                                               | .10        |
| EcoControl EC Dos Desalt montieren                                               | .10        |
| Versorgungsspannung und Geräte anschließen                                       | .10        |
| Nach der Montage                                                                 | . 14       |
| Inbetriebnahme                                                                   | .15        |
| Bediensystematik                                                                 | .15        |
| Menübaum "Service"                                                               | .17        |
| Menübaum "Grundprogramm" (Messmodus)                                             | .17        |
| Menübaum "Grundprogramm" (Absalzmodus)                                           | .18        |
| Kalibrierung der Leitfähigkeitssonde                                             | .20        |
| Nullpunkt-Kalibrierung                                                           | .22        |
| Kalibrierung auf Standardwerte zurücksetzen                                      | .22        |
| Betriebsstunden anzeigen oder zurücksetzen                                       | .25        |
| Uhrzeit und Datum anzeigen und einstellen                                        | .25        |
| Botrich                                                                          | 26         |
| Funktionen der Tasten                                                            | .20        |
| Anzeigen im Display                                                              | 26         |
| Betriebsanzeige                                                                  | .20        |
| Fehlermeldungen                                                                  | .26        |
| Funktionsbeschreibung der Steuerung für Kühlkreisläufe                           | .28        |
| Werte im Menü "Grundprogramm" eingeben/ändern                                    | .29        |
| Passwort eingeben                                                                | .29<br>29  |
| Absalzfunktion einstellen (nur Absalzmodus)                                      | .29        |
| Vorabsalzung einstellen (nur Absalzmodus)                                        | .30        |
| Dosierung festlegen (nur Absalzmodus)                                            | .30        |
| Faktor fur die TDS-Messung einstellen (nur Messmodus TDS und<br>Absalzmedus TDS) | d<br>20    |
| Zellkonstante ändern                                                             | .32<br>.32 |
| Unteren Grenzwert und Funktion beim Unterschreiten festlegen                     |            |
| (nur Messmodus)                                                                  | .32        |

| Unteren Grenzwert festlegen (nur im Absalzmodus)               | 34                                |
|----------------------------------------------------------------|-----------------------------------|
| Prüfzeit einstellen (nur im Absalzmodus)                       | 34                                |
| Oberen Grenzwert und Funktion beim Überschreiten festlegen (r  | nur                               |
| im Messmodus)                                                  | 34                                |
| Oberen Grenzwert festlegen (nur Absalzmodus)                   | 36                                |
| Prüfzeit einstellen (nur Absalzmodus)                          | 37                                |
| Einen Kontrollbereich festlegen (nur Messmodus)                | 37                                |
| Die Temperaturkompensation einstellen                          | 38                                |
| Das Alarmsignal konfigurieren (nur Messmodus)                  | 40                                |
| Die 0/4-bis-20 mA-Stromschnittstelle konfigurieren             | 40                                |
| Den eingebauten Ringspeicher konfigurieren                     | 41                                |
| Die serielle Schnittstelle konfigurieren                       | 42                                |
| Fehlermeldungen                                                | 43                                |
| Die Sprache im Display ändern                                  | 43                                |
| Das Passwort ändern                                            | 43                                |
| Die Seriennummer anzeigen                                      | 44                                |
| Das Wartungsintervall festlegen                                | 44                                |
| Serielle Schnittstelle freigeben/verriegeln                    | 45                                |
| Alle Einstellungen auf Werkseinstellungen zurücksetzen (Reset) | 45                                |
| Messdaten mit dem PC-Programm "EcoControl" auslesen            | 46                                |
| Fehlersuche und -behebung                                      | 47                                |
| Diagnosen erstellen                                            | 47                                |
| Fehlerhistorie anzeigen oder löschen                           | 48                                |
| Nummer und Datum der Software anzeigen                         | 48                                |
| Dosierung abbrechen (nur im Absalzmodus)                       | 49                                |
| Wartung und Pflege                                             | 49                                |
| Batterie austauschen                                           | 49                                |
| Wartungsintervall anzeigen                                     | 50                                |
| Wartungsintervall zurücksetzen                                 | 50                                |
| Demontage                                                      | 50                                |
| Zubobör                                                        | <b>E1</b>                         |
| Konduktiva Laitfähigkaitssandan ohna Tomporaturfühlar          |                                   |
| Konduktive Leitianigkeitssonden mit Temperaturfühler PT100     | <b>F1</b>                         |
|                                                                | 51                                |
| ······································                         | 51<br>51                          |
| Technische Daten                                               | 51<br>51<br>. <b>.52</b>          |
| Technische Daten<br>Messumfang                                 | 51<br>51<br>. <b>.52</b><br>52    |
| Technische Daten<br>Messumfang<br>Konformitätserklärung        | 51<br>51<br><b>52</b><br>52<br>53 |

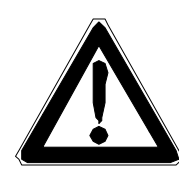

# Wichtige Sicherheitsinformationen

- Lesen Sie die Bedienungsanleitung sorgfältig und vollständig, bevor Sie mit dem Gerät arbeiten.
- Stellen Sie sicher, dass die Bedienungsanleitung jederzeit f
  ür alle Benutzer zug
  änglich ist.
- Geben Sie das EcoControl EC Dos Desalt an Dritte stets zusammen mit dieser Bedienungsanleitung weiter.

# Bestimmungsgemäße Verwendung

Das EcoControl EC Dos Desalt ist ein Mehrfunktionsgerät.

1. Als Mess- u. Steuerungsgerät mit einer geeigneten LF-Sonde für wässrige Medien. Zur Bestimmung von Leitwerten sowie Ansteuerung von Magnetventilen inkl. Dosierfunktion.

Anzeigeparameter: Wahlweise µS/cm oder ppm (TDS)

Anwendungsbereiche: Überwachung und Regulierung von Prozess-Wasserkreisläufen.

2. Als Mess- u. Absalzungsgerät mit einer geeigneten LF-Sonde für wässrige Medien. Zur Bestimmung von Leitwerten, Ansteuerung von Magnetventilen / Motorventilen sowie Bioziddosierung.

Anzeigeparameter: Wahlweise µS/cm oder ppm

Anwendungsbereiche: Überwachung und Regulierung von Prozess-Wasserkreisläufen, Kühlturmüberwachung, Kesselspeisewasser.

Halten Sie die im Kapitel "Technische Daten" genannten Leistungsgrenzen ein.

Die bestimmungsgemäße Verwendung schließt ein, dass Sie die Anleitung und insbesondere das Kapitel "Wichtige Sicherheitsinformationen" gelesen und verstanden haben.

Als nicht bestimmungsgemäße Verwendung gilt, wenn Sie das Gerät

- außerhalb der Anwendungsgebiete verwenden, die in dieser Anleitung genannt werden,
- unter Betriebsbedingungen verwenden, die von den in dieser Anleitung beschriebenen abweichen.

# **Qualifikation des Personals**

Die Montage, die Kalibrierung und die Inbetriebnahme erfordern grundlegende elektrische Kenntnisse sowie Kenntnisse der zugehörigen Fachbegriffe. Die Montage, die Kalibrierung und die Inbetriebnahme dürfen daher nur von einer Fachkraft oder von einer unterwiesenen Person unter der Leitung und Aufsicht einer Fachkraft erfolgen.

Eine Fachkraft ist, wer aufgrund seiner fachlichen Ausbildung, Kenntnisse und Erfahrungen sowie seiner Kenntnisse der einschlägigen Bestimmungen, die ihm übertragenen Arbeiten beurteilen, mögliche Gefahren erkennen und geeignete Sicherheitsmaßnahmen treffen kann. Eine Fachkraft muss die einschlägigen fachspezifischen Regeln einhalten.

### Warnhinweise in dieser Anleitung

In dieser Anleitung stehen Warnhinweise vor Handlungsaufforderungen, bei denen die Gefahr von Personen- oder Sachschäden besteht. Warnhinweise sind wie folgt aufgebaut:

#### SIGNALWORT!

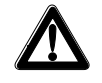

Beschreibung von Art bzw. Quelle der Gefahr Beschreibung der Folgen bei Nichtbeachtung

Maßnahmen zur Gefahrenabwehr. Halten Sie diese Maßnahmen zur Gefahrenabwehr unbedingt ein.

Das Signalwort "**GEFAHR**" kennzeichnet eine unmittelbar drohende, große Gefahr, die mit Sicherheit zu schweren Verletzungen oder sogar zum Tode führt, wenn die Gefahr nicht umgangen wird.

Das Signalwort "**WARNUNG**" kennzeichnet eine mögliche Gefahr, die zu schweren Verletzungen oder sogar zum Tode führen kann, wenn die Gefahr nicht umgangen wird.

Das Signalwort "**VORSICHT**" weist auf eine potenziell gefährliche Situation hin, die zu mittleren oder leichten Körperverletzungen oder zu Sachschäden führen kann, wenn sie nicht umgangen wird.

Das Signalwort "**Hinweis**" weist auf eine wichtige Information hin. Wenn diese Information nicht beachtet wird, kann das zu Verschlechterungen im Betriebsablauf führen.

# Weiterführende Dokumentation

Das EcoControl EC Dos Desalt ist eine Anlagenkomponente. Beachten Sie daher auch die Anlagendokumentation des Anlagenherstellers.

# Das müssen Sie besonders beachten

### Allgemeine Hinweise

- Beachten Sie die Vorschriften zur Unfallverhütung und zum Umweltschutz im Verwenderland und am Einbauort.
- Sie dürfen das Gerät grundsätzlich nicht verändern oder umbauen.
- Vermeiden Sie ein schnell aufeinander folgendes Ein- und Ausschalten des Geräts. Lassen Sie zwischen dem Aus- und Einschalten am Hauptschalter mindestens 5 Sekunden vergehen.
- Nehmen Sie keine Manipulationen am Gerät vor, die über die in dieser Anleitung beschriebene Handhabung hinausgehen, da andernfalls die Gewährleistung erlischt.
- Beachten Sie bei der Montage und bei der Inbetriebnahme die länderspezifischen und ortsbedingten Vorschriften.

# Bei der Montage

- Schalten Sie stets den relevanten Anlagenteil spannungsfrei, bevor Sie das Gerät montieren bzw. an die Spannungsversorgung anschließen oder es davon trennen. Sichern Sie die Anlage gegen Wiedereinschalten.
- Das EcoControl EC Dos Desalt benötigt eine störungsfreie und stabile Versorgungsspannung und muss geerdet sein. Verwenden Sie ggf. einen Netzfilter, um Störspannungen, die z. B. von Magnetventilen oder großen Motoren ins Netz gelangen können, vom EcoControl EC Dos Desalt fernzuhalten. Verlegen Sie die Messund Steuerleitungen niemals parallel zu Netzleitungen und halten Sie die Leitungen zu den Sensoren möglichst kurz.
- Schließen Sie das Gerät nur an die Netzspannung an, die auf dem Typenschild angegeben ist.
- Beachten Sie die technischen Daten und die Umgebungsparameter.

# Während des Betriebs

- Stellen Sie sicher, dass die zulässige Belastbarkeit der Schaltausgänge sowie die Gesamtleistung aller Komponenten nicht überschritten werden.
- Schalten Sie bei Fehlfunktionen (z. B. Displayausfall) das EcoControl EC Dos Desalt sofort ab und verständigen Sie das Service-Personal. Führen Sie am EcoControl EC Dos Desalt niemals Reparaturversuche durch, dies führt zum Erlöschen der Garantie. Lassen Sie Reparaturen ausschließlich von autorisiertem Service-Personal instand setzen.
- Beheben Sie nach dem Auslösen einer Schutzeinrichtung (z. B. Schmelzsicherung) zuerst die Fehlerursache (z. B. Festsitzen eines Motorventils), bevor Sie die Schutzeinrichtung wieder aktivieren. Ein häufiges Auslösen ist immer auf einen Fehler zurückzuführen und kann u. U. auch das EcoControl EC Dos Desalt beschädigen.

# Bei der Reinigung

• Verwenden Sie ausschließlich ein trockenes und fusselfreies Tuch.

# Bei der Demontage

 Notieren Sie im Falle eines defekten Gerätes vor der Demontage unbedingt die Art des Fehlers (Fehlerauswirkungen). Eine Instandsetzung (unabhängig von der Garantiefrist) ist nur im ausgebauten Zustand und nur mit einer solchen Fehlerbeschreibung möglich.

# Bei der Entsorgung

• Entsorgen Sie das Gerät nach den Bestimmungen Ihres Landes.

# Lieferumfang

- 1 Mehrfunktionsgerät EcoControl EC Dos Desalt
- 1 Lithium-Batterie, eingebaut
- 1 Bedienungsanleitung

# Leistungsbeschreibung

Das EcoControl EC Dos Desalt kann wahlweise als Messgerät für Leitfähigkeit oder für den Filtrattrockenrückstand TDS oder als Steuerung von Kühlkreisläufen verwendet werden.

Als Leitfähigkeitsmessgerät können Sie mit einer geeigneten Leitfähigkeitssonde die Leitfähigkeit in wässrigen Medien überwachen und Prozess-Wasserkreisläufe regulieren.

- Anschluss verschiedener LF-Sonden durch Eingabe der Zellkonstante sowie Anschlussmöglichkeit für Temperaturfühler
- Für verschiedene Überwachungs- und Kontrollaufgaben stehen Ihnen im Messmodus zwei unabhängig voneinander programmierbare Grenzwertkontakte und ein Alarmausgang zur Verfügung
- Das Messergebnis kann mit einer 0/4-20 mA-Stromschnittstelle oder der seriellen RS232-Schnittstelle weitergeleitet werden
- RS232-Schnittstelle: Messergebnisse können über einen Drucker oder auf einem PC ausgegeben werden. Das Gerät erlaubt das Speichern von 20 (Minimum) bis 10.000 (Maximum) Messwerten mit Datum und Uhrzeit. Das Auslesen der Messwerte mittels PC erfolgt mit dem PC-Programm "EcoControl"

Als Steuerung können Sie eine Absalz- und eine Dosierfunktion in Kühlkreisläufen realisieren.

Es stehen zwei Ausgänge zum Anschluss eines Motorventils oder von zwei Magnetventilen zur Verfügung sowie ein Ausgang zum Anschluss einer Dosierpumpe.

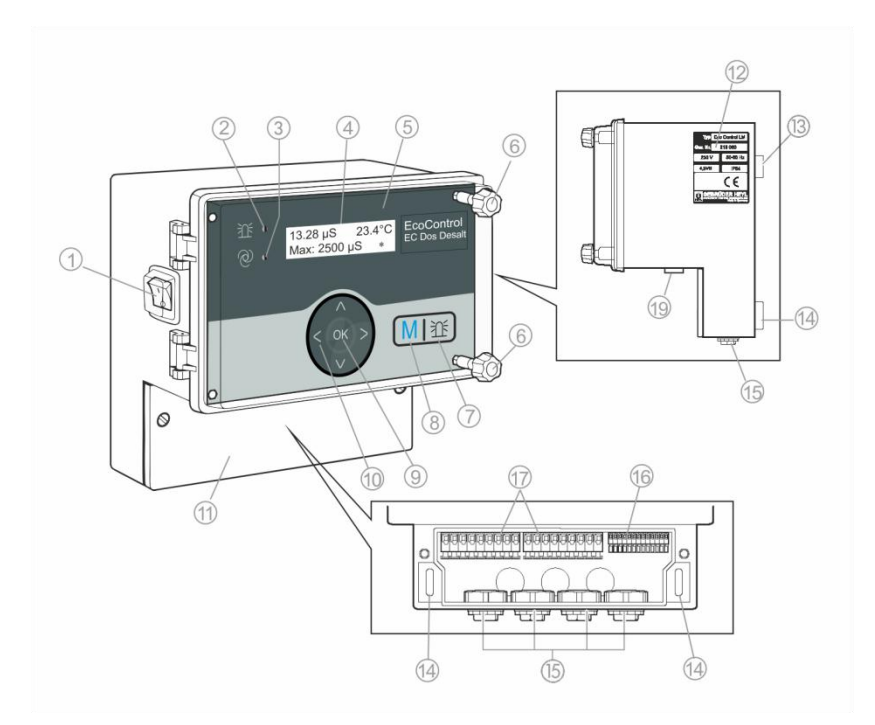

# **Bedienelemente und Anschlüsse**

- ① Schalter I/O (hinterleuchtet)
- 2 LED "Alarm"
- ③ LED "Status"
- ④ Display
- (5) Gehäusedeckel
- 6) Schrauben des Gehäusedeckels
- ⑦ Taste "Hupe"
- (8) Taste "M" (Menü)
- ⑦ Taste "ENTER"
- 10 Pfeiltasten

- Abdeckung des Klemmenkastens
- 12 Typenschild
- (3) Öse zur Gerätebefestigung
- Langlöcher zur Gerätebefestigung
- 15 Kabeldurchführungen
- Klemmen f
  ür Messdateneinund -ausg
  änge
- 7 Klemmen für Netzanschluss
- (9) Anschluss Schnittstelle

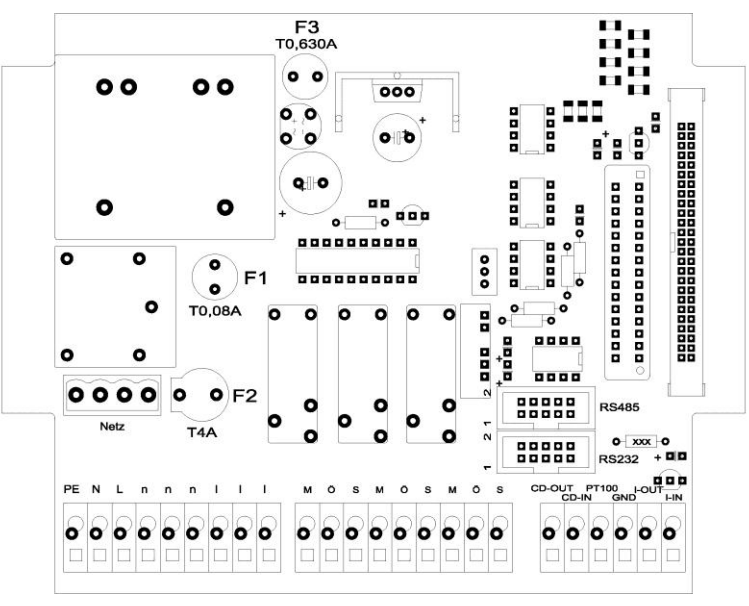

# Position der Sicherungen und Schnittstellen

Art.-Nr.

| F1: Sicherung T0,08A                     | 31596 |
|------------------------------------------|-------|
| F2: Sicherung T4A (Glassicherung 20 x 5) | 31666 |
| F3: Sicherung T0,630A                    | 31618 |

Schnittstellen: RS485, Sub D 10polig RS232, Sub D 10 polig

# Montage

# Bevor Sie mit der Montage beginnen

### VORSICHT!

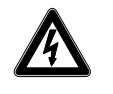

#### Gefahr durch fehlerhafte Montage!

Das EcoControl EC Dos Desalt ist gegen Spritzwasser und Staub abgedichtet. Wasser oder Stäube unter Druck beschädigen das Gerät.

Montieren Sie das EcoControl EC Dos Desalt an einem Ort, an dem es vor unter Druck stehendem Spritzwasser, Staub und aggressiven Substanzen geschützt ist – z. B. in einem Schaltschrank oder an einer geeigneten Wand.

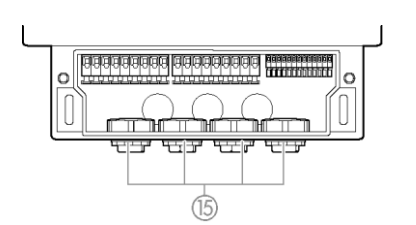

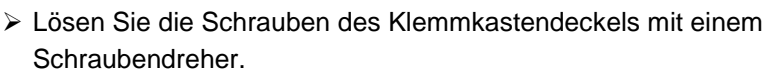

> Nehmen Sie die Abdeckung des Klemmenkastens (1) ab.

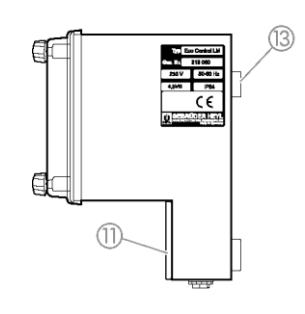

# **EcoControl EC Dos Desalt montieren**

- Befestigen Sie eine der mitgelieferten Schrauben an einer geeigneten Position im Schaltschrank oder an der Wand.
- > Haken Sie die Öse zur Gerätebefestigung (3) auf der Schraube ein.
- Befestigen Sie das EcoControl EC Dos Desalt durch die Langlöcher zur Gerätebefestigung () mit jeweils einer Schraube.

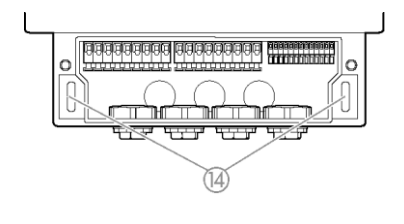

# VORSICHT!

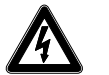

# Versorgungsspannung und Geräte anschließen

#### Verletzungsgefahr durch Montage unter Spannung!

Wenn Sie die Spannungsversorgung vor Montagebeginn nicht abschalten, können Sie sich verletzen, das Produkt zerstören oder Anlagenteile beschädigen.

- Schalten Sie den relevanten Anlagenteil spannungsfrei, bevor Sie das EcoControl EC Dos Desalt montieren.
- Verwenden Sie zum Anschluss ausschließlich gepr
  üfte Leitungen mit ausreichendem Leitungsquerschnitt.

#### **VORSICHT!**

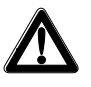

#### Gefahr der Beschädigung durch elektromagnetische Felder!

Wenn Sie das EcoControl EC Dos Desalt oder die Verbindungsleitungen parallel zu Netzleitungen oder in der Nähe von starken elektromagnetischen Feldern montieren, kann das Gerät beschädigt werden oder eine Störung der Messung auftreten.

- Verlegen Sie die Mess- und Steuerleitungen getrennt von den Netzleitungen.
- Erden Sie unbedingt das Gerät.
- Halten Sie Störspannungen vom EcoControl EC Dos Desalt fern z. B. durch Netzfilter.
- Schirmen Sie das Gerät von starken elektromagnetischen Feldern ab.
- Entnehmen Sie die geeignete Versorgungsspannung dem Typenschild.
- > Schließen Sie die Versorgungsspannung an den Klemmen 1–3 an.

An das EcoControl EC Dos Desalt können Sie folgende Geräte anschließen:

- verschiedene Verbraucher, wie beispielsweise Pumpen, Motoren oder Magnetventile (Klemmen 4–18)
- Sensoren (Klemmen 19-22)
- Ausgabegeräte (Klemmen 23, 24)

| Klemmen             | Bedeutung                                                                                                    |  |
|---------------------|----------------------------------------------------------------------------------------------------|--|
| PE / N / L<br>(1–3) | Spannungsversorgung des EcoControl EC Dos<br>Desalt                                                                                                    |  |
| n / I<br>(4–9)      | Spannungsversorgung der Verbraucher                                                                                                    |  |
| MIN<br>(10–12)      | Schaltausgang<br>Messmodus: schaltet, wenn der eingestellte<br>minimale Grenzwert unterschritten ist.<br>Absalzmodus mit Motorventil: schaltet, wenn bei<br>einer Absalzung der untere Grenzwert unter-<br>schritten ist, sonst wenn der obere Grenzwert<br>unterschritten ist.<br>Absalzmodus mit Magnetventil: schaltet, wenn<br>das Absalzventil geöffnet werden soll. |  |
| MAX<br>(13–15)      | Schaltausgang<br>Messmodus: schaltet, wenn der eingestellte<br>maximale Grenzwert überschritten ist.<br>Absalzmodus mit Motorventil: schaltet, wenn der<br>Absalzvorgang gestartet werden soll.<br>Absalzmodus mit Magnetventil: schaltet, wenn<br>das Absalzventil geöffnet werden soll.                                                                                 |  |
| AL/DO<br>(16–18)    | Schaltausgang<br>Messmodus: schaltet, wenn der eingestellte<br>Grenzwert für den Alarm überschritten wird.<br>Absalzmodus: schaltet, wenn eine Dosierung<br>stattfinden soll                                                                                                    |  |
| 19 und 20           | Leitfähigkeitssonde                                                                                                    |  |
| 21 und 22           | Temperatursensor PT100                                                                                                    |  |
| 23 und 24           | 0/4 – 20 mA-Signal-Ausgang                                                                                                    |  |

> Entnehmen Sie die Klemmenbelegung der folgenden Tabelle:

### **VORSICHT!**

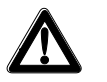

# Leistungsaufnahme

Alle drei Schaltausgänge zusammen dürfen 920 W bei 230V / 4 A nicht überschreiten.

#### Anschlussbeispiel / Messmodus

(stromloser Zustand)

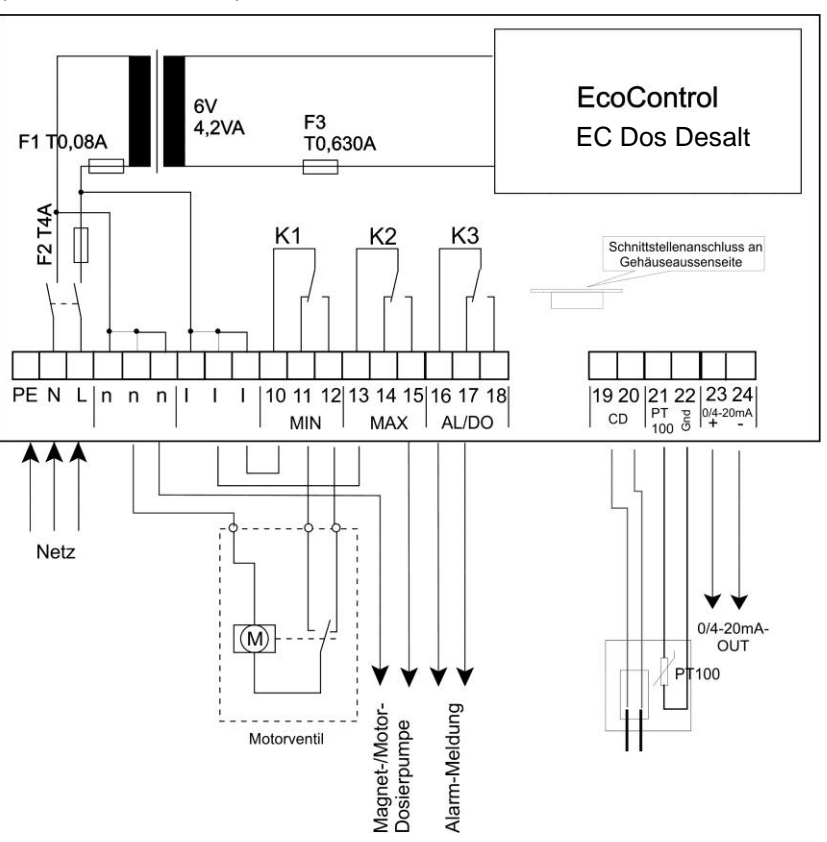

#### Anschlussbeispiel mit Magnetventil / Absalzmodus

(stromloser Zustand)

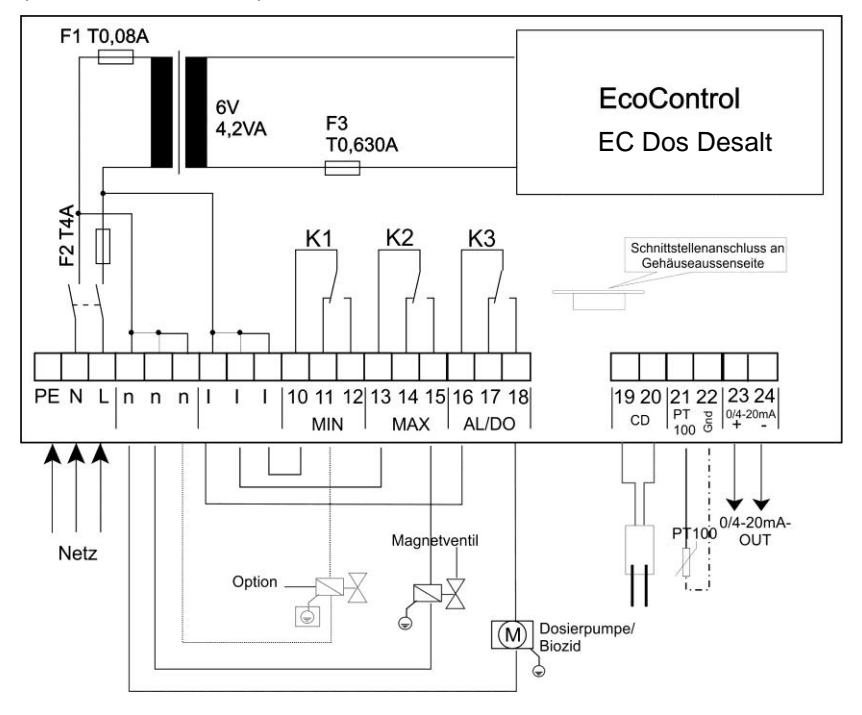

### Anschlussbeispiel mit Motorventil / Absalzmodus

(stromloser Zustand)

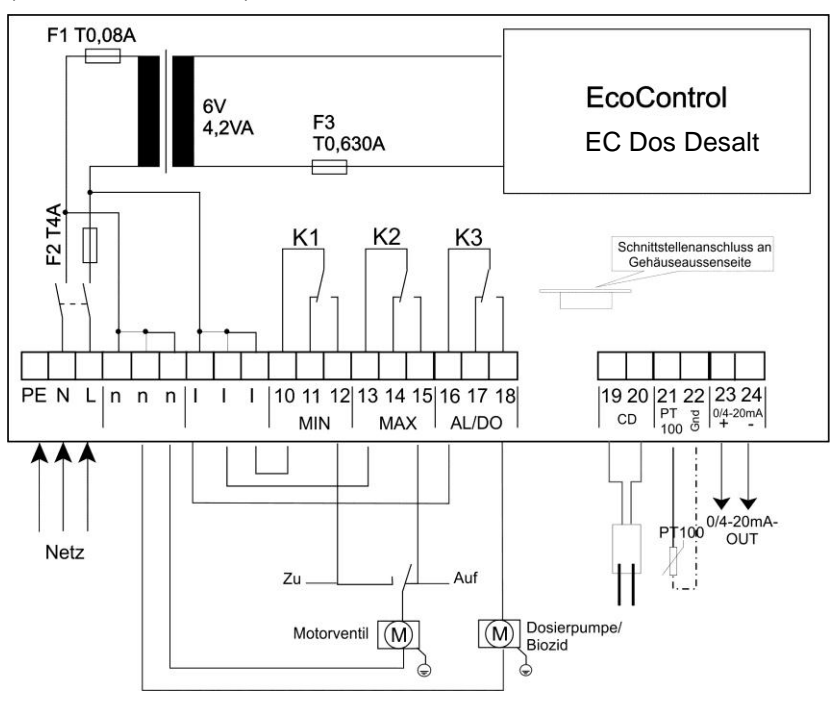

# Nach der Montage

- > Setzen Sie die Abdeckung des Klemmenkastens (1) wieder auf.
- Ziehen Sie die Schrauben an der Abdeckung des Klemmenkastens fest.

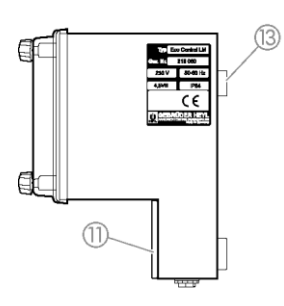

# Inbetriebnahme

#### EcoControl EC Dos Desalt ein-/ausschalten

- Drücken Sie zum Einschalten den Schalter I/O ① in Position "I". Der Schalter I/O ① ist hinterleuchtet. Die LED "Status" ③ leuchtet grün. Auf dem Display ④ erscheint nach kurzer Zeit die Betriebsanzeige.
- Drücken Sie zum Ausschalten den Schalter I/O ① in Position "O". Das Display ④ wird ausgeschaltet. Die LED "Status" ③ erlischt.

# **Bediensystematik**

#### Gehäusedeckel öffnen

Um das Gerät zu bedienen, klappen Sie den Gehäusedeckel (5) wie folgt auf:

- Drehen Sie die Schrauben des Gehäusedeckels (6) mit leichtem Druck ein kleines Stück entgegen dem Uhrzeigersinn.
- ➤ Klappen Sie die Gehäusedeckel (5) auf.

#### Menü aufrufen

Drücken Sie die Taste "M" (8).
 Das Grundmenü erscheint.

#### Menü wählen

Im Grundmenü können Sie eines der folgenden Menüs wählen:

| Menü               | Funktionen                                                                                                    |
|--------------------|----------------------------------------------------------------------------------------------------|
| Service            | Aktuelle Einstellungen und Zustände des<br>EcoControl EC Dos Desalt abfragen und ändern.<br>Für den Zugang benötigen Sie <b>kein</b> Passwort. |
| Information        | Aktuelle Einstellungen aus dem Menü "Grundpro-<br>gramm" anzeigen. Für den Zugang benötigen Sie<br><b>kein</b> Passwort.                       |
| Grund-<br>programm | Einstellungen ändern bzw. Werte definieren, An-<br>lagedaten und Parameter eingeben.<br>Das Menü ist durch ein Passwort geschützt.             |

➢ Drücken Sie die Pfeiltasten ↑ oder ♥, um das gewünschte Menü auszuwählen. Durch wiederholtes Drücken blättern Sie weiter nach oben oder unten.

Das gewählte Menü steht in Großbuchstaben in der ersten Zeile des Displays.

Drücken Sie die Taste "ENTER" (9). Das gewählte Menü wird geöffnet. Der Menüpunkt erscheint in der ersten Zeile in Großbuchstaben.

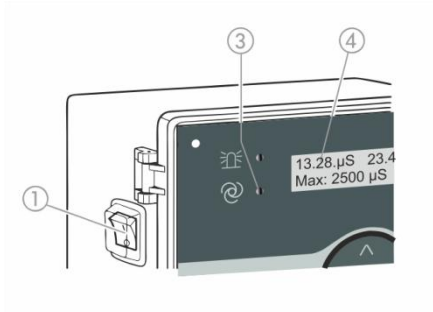

#### Zum gewünschten Menüpunkt bzw. Eingabebereich navigieren

- ➢ Drücken Sie die Pfeiltasten ↑ oder ♥, um einen Menüpunkt auszuwählen. Durch wiederholtes Drücken auf die Tasten blättern Sie weiter nach oben oder unten.
- Drücken Sie die Taste "ENTER" (9). Der in der zweiten Zeile angezeigte Menüpunkt wird ausgewählt und erscheint nun in Großbuchstaben in der ersten Zeile. Das Untermenü bzw. der Eingabebereich wird angezeigt.

#### Zur übergeordneten Menüebene zurückkehren

Drücken Sie auf die Taste "M" ⑧. Die übergeordnete Menüebene wird angezeigt.

#### Werte eingeben/ändern

Nur im Menü "Grundprogramm" und in einigen Menüpunkten im Menü "Service" können Sie Werte eingeben bzw. ändern. Aktive Menüpunkte sind durch ein Häkchen gekennzeichnet, inaktive durch ein Minuszeichen.

- Wechseln Sie in den gewünschten Eingabebereich, wie im vorangehenden Abschnitt beschrieben.
   Die erste bzw. aktive Ziffer des Werts, den Sie ändern können, blinkt.
- Drücken Sie die Pfeiltaste V, um diesen Wert zu vermindern oder die Pfeiltaste A, um diesen Wert zu erhöhen. Der geänderte Wert wird angezeigt.
- Drücken Sie die Pfeiltaste , um zur vorherigen Ziffer zu wechseln oder die Pfeiltaste , um zur nächsten Ziffer zu wechseln und vermindern oder erhöhen Sie diese, wie gewünscht.
- Drücken Sie die Taste "ENTER" (), um den angezeigten Wert zu bestätigen.

Der Wert wird gespeichert.

#### Menü verlassen

Drücken Sie mehrmals die Taste "M" (8), um in das Grundmenü oder zur Betriebsanzeige zu gelangen.

#### Hinweis:

Nach 2 Minuten **ohne** Tastenbetätigung verlässt das Gerät automatisch das Menü und die Betriebsanzeige erscheint.

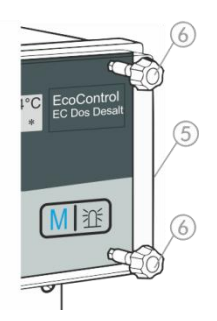

#### Gehäusedeckel schließen

Um das Gerät zu schützen, schließen Sie den Gehäusedeckel (5) stets wie folgt:

- ≻ Klappen Sie den Gehäusedeckel (5) zu.
- > Halten Sie den Gehäusedeckel (5) mit leichtem Druck.
- Drehen Sie die beiden Schrauben des Gehäusedeckels (6) mit leichtem Druck ein kleines Stück im Uhrzeigersinn.

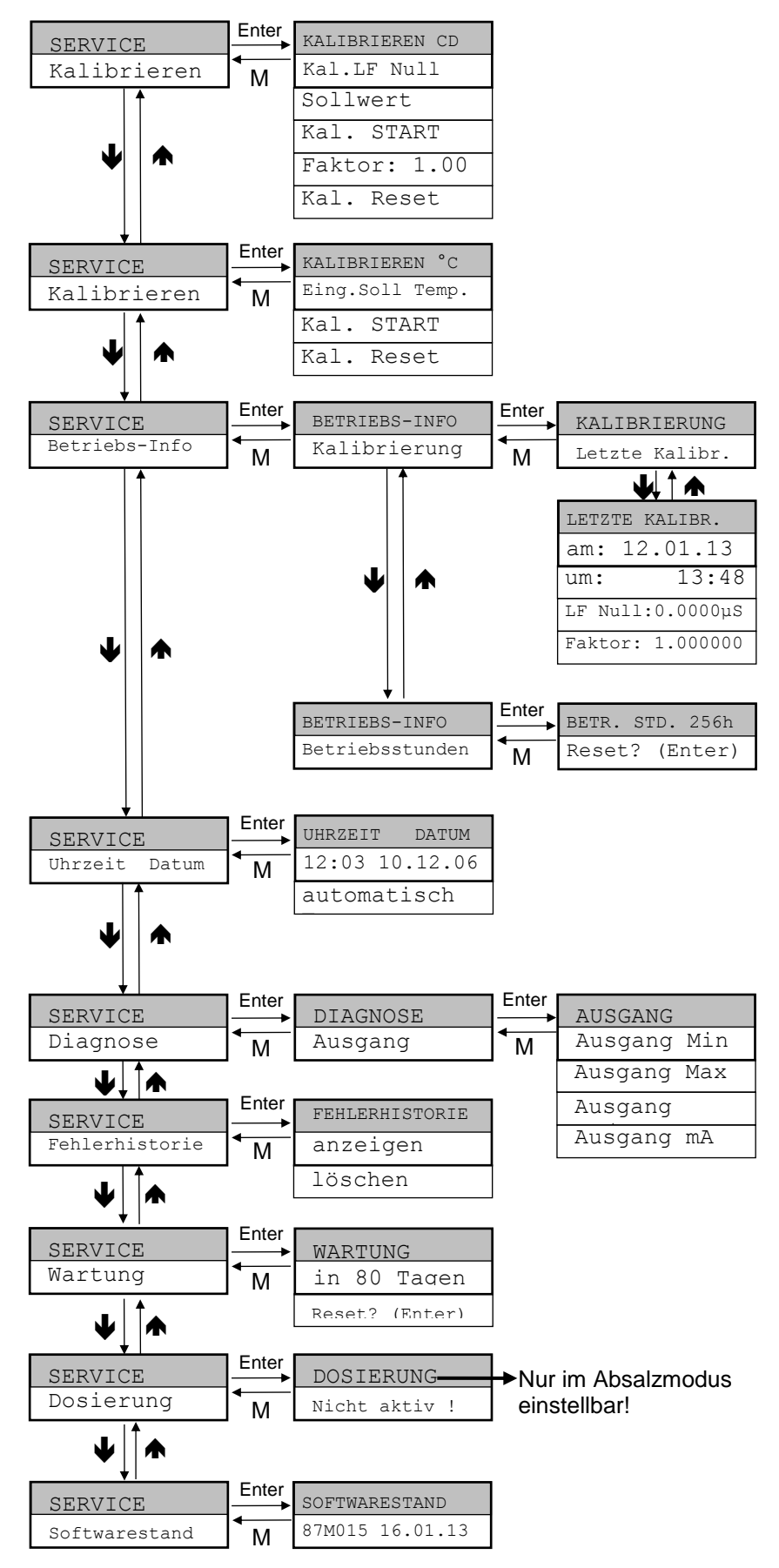

# Menübaum "Service"

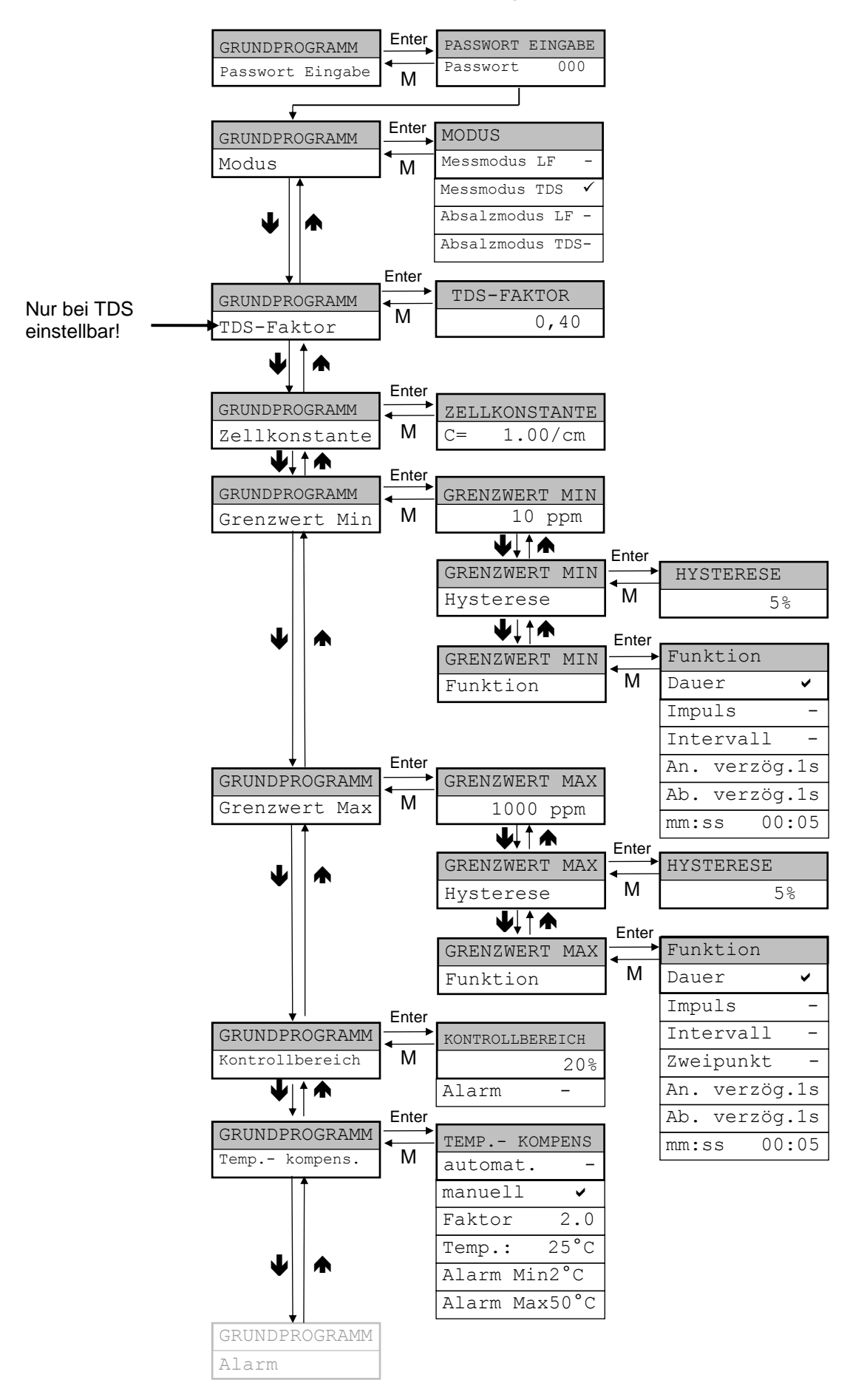

# Menübaum "Grundprogramm" (Messmodus)

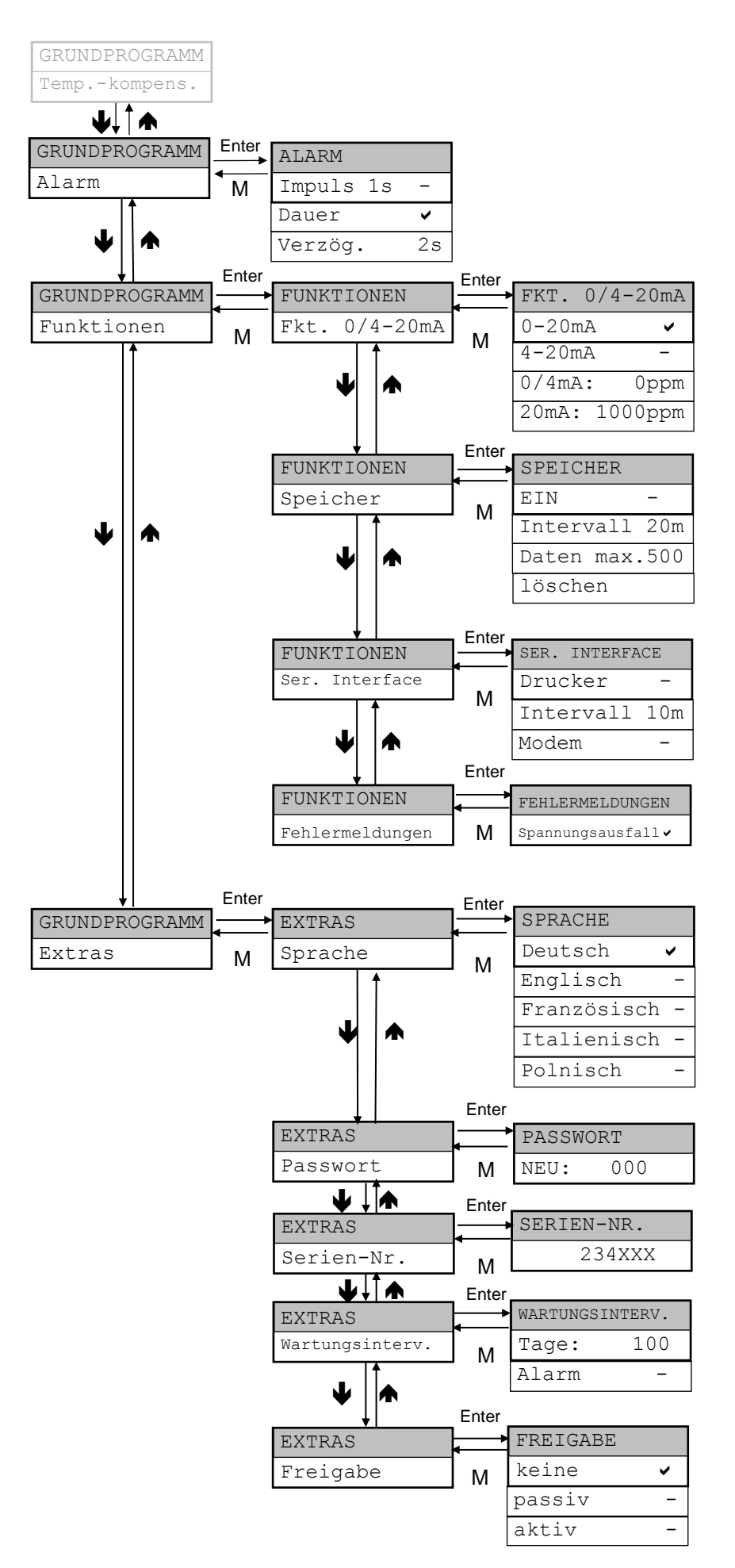

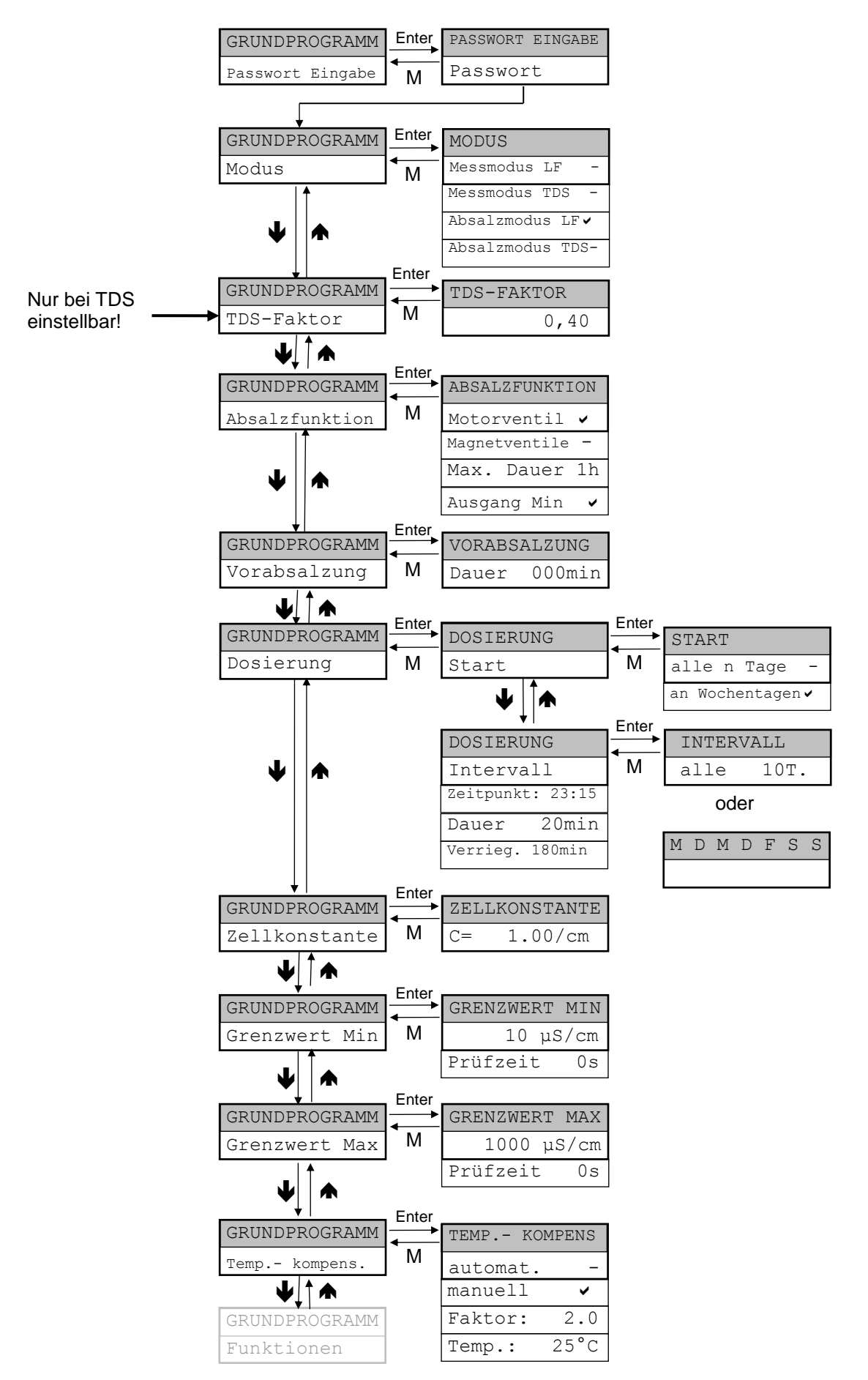

# Menübaum "Grundprogramm" (Absalzmodus)

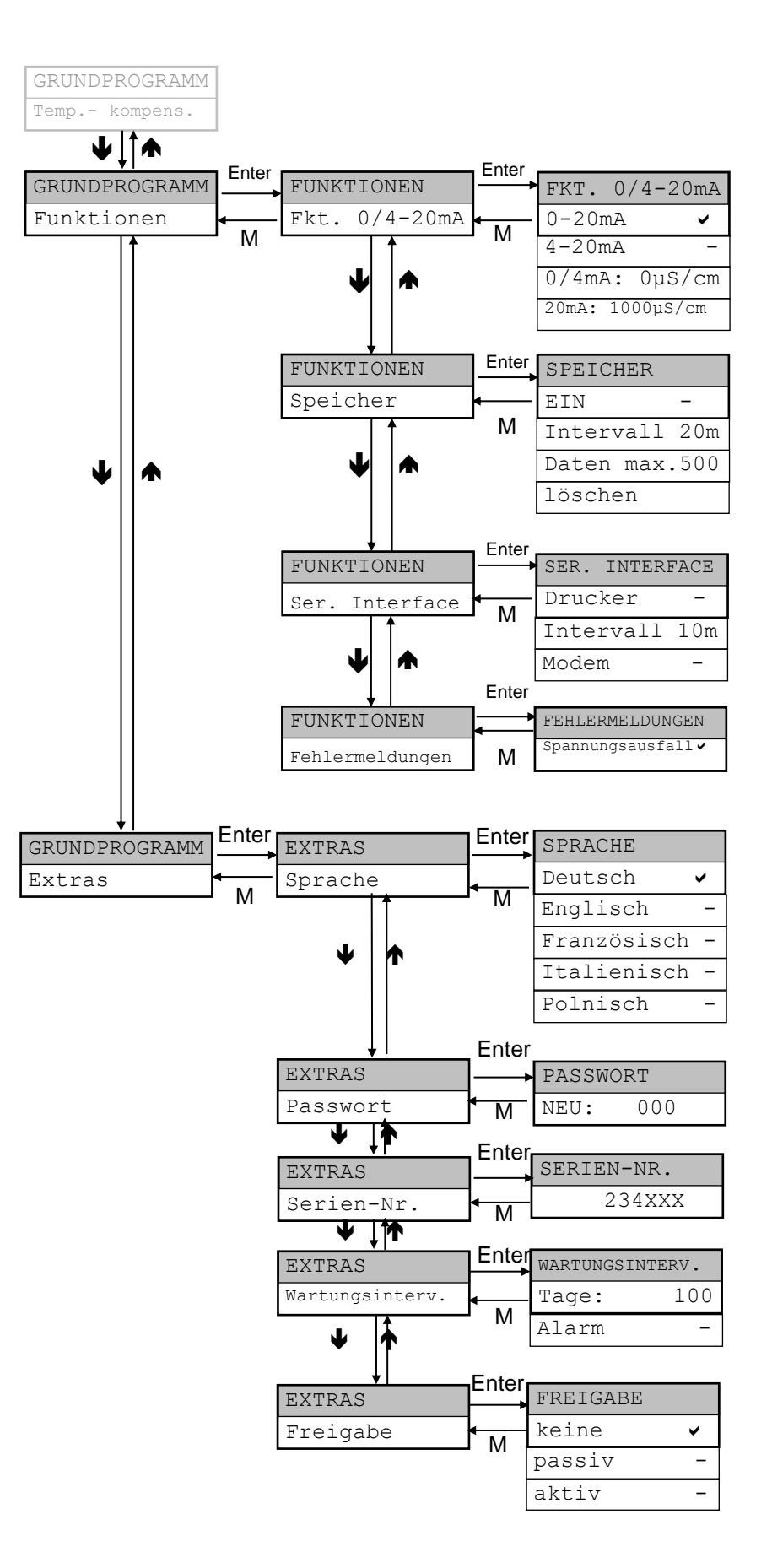

# Kalibrierung der Leitfähigkeitssonde

Nachdem Sie das EcoControl EC Dos Desalt montiert haben, müssen Sie die Leitfähigkeitssonde und die Temperatursonde kalibrieren.

Mit einer Zweipunkt-Kalibrierung erreichen Sie die genauesten Messungen. Dazu müssen Sie

- den Nullpunkt
- und den Sollwert

der Leitfähigkeitssonde kalibrieren.

# Nullpunkt-Kalibrierung

Messfehler (Offset), die z. B. durch Temperaturdrift im Messsystem auftreten, können durch die Nullpunkt-Kalibrierung ausgeglichen werden. Wenn Sie auf die Nullpunkt-Kalibrierung verzichten, werden die Messergebnisse ungenauer.

- Stellen Sie sicher, dass die Sonde mit der endgültigen Kabellänge angeschlossen ist, aber nicht in das Messmedium eintaucht und völlig trocken ist.
- > Wählen Sie die Menüpunkte "Service" > "Kalibrieren CD" > "Kal. LF Null".
- > Starten Sie die Nullpunkt-Kalibrierung mit der Taste "ENTER" (9)

Die Nullpunkt-Kalibrierung wird automatisch beendet. Das EcoControl EC Dos Desalt korrigiert nun den Messfehler durch Differenzbildung.

> Führen Sie anschließend die Sollwert-Kalibrierung durch.

# Sollwert-Kalibrierung

Messfehler, die durch eine verschmutzte Sonde entstehen, können mit der Sollwert-Kalibrierung korrigiert werden. Die Sollwert-Kalibrierung eignet sich besonders gut, wenn in einem schmalen Messbereich hohe Genauigkeitsanforderungen bestehen. Außerdem ermöglicht diese Methode Messungen mit einer Sonde durchzuführen, deren Zellkonstante Sie nicht genau kennen.

Den Sollwert können Sie je nach Anwendung auf drei verschiedene Arten kalibrieren:

- Kalibrierung ohne Temperaturkompensation
- Kalibrierung mit Temperaturkompensation bei konstanter Mediumstemperatur
- Kalibrierung mit Temperaturkompensation bei veränderlicher Mediumstemperatur

#### Kalibrierung ohne Temperaturkompensation

Verwenden Sie die Kalibrierung ohne Temperaturkompensation, wenn die Temperatur des Mediums ca. 15 °C beträgt und konstant bleibt.

Dazu müssen Sie den aus einer Vergleichsmessung und der Anzeige ermittelten Korrekturfaktor manuell eingeben.

KALIBRIEREN CD Kal. LF Null

# Formel zur Berechnung des Korrekturfaktors

Korrekturfaktor = Vergleichsmesswert angezeigter Messwert

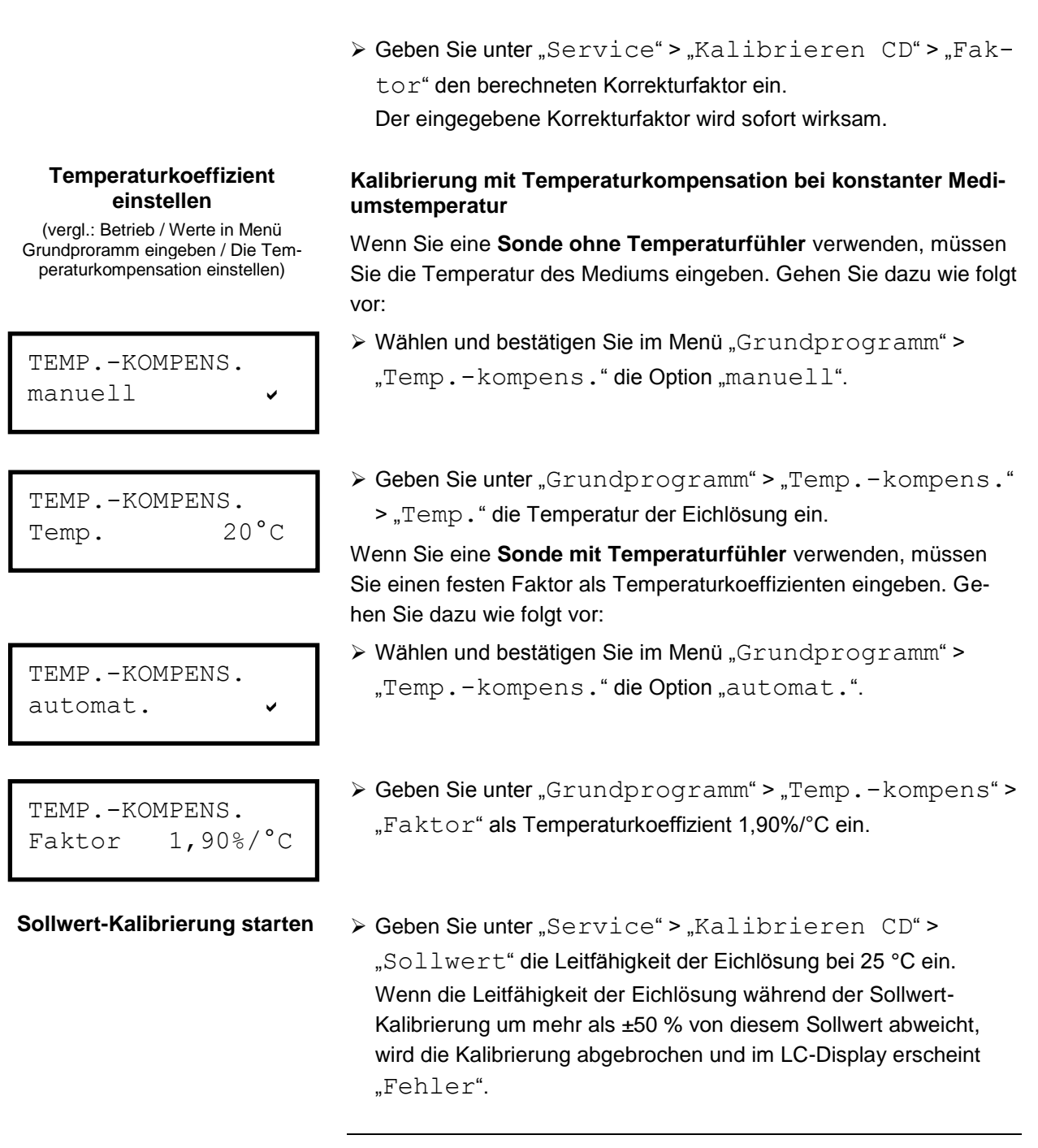

#### VORSICHT!

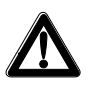

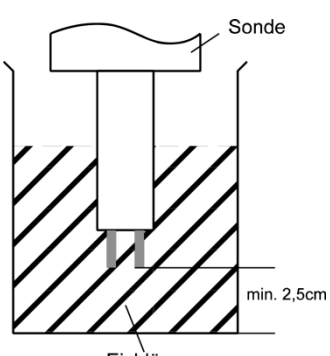

Eichlösung

#### Gefahr falscher Messwerte!

Wenn Sie die Kalibrierung nicht durchführen oder eine ungeeignete Eichlösung verwenden, erhalten Sie falsche Messwerte.

- Kalibrieren Sie stets mit einer Eichlösung nach DIN EN 27888.
- Tauchen Sie die Messsonde so in die Eichlösung ein, wie links abgebildet.
- Warten Sie nach dem Eintauchen einer Sonde mit Temperaturfühler ca. 2 Minuten, bevor Sie die Kalibrierung starten, damit die Sonde die Temperatur der Lösung annehmen kann.
- > Wählen und bestätigen Sie "Service" > "Kalibrieren CD" > "Kal. START".

KALIBRIEREN °C Eing. Soll Temp.

KALIBRIEREN °C Start

KALIBRIEREN °C OK!

KALIBRIEREN °C Kal. Reset Starten Sie die Sollwert-Kalibrierung mit der Taste "ENTER" ⑨

Die Kalibrierung wird automatisch beendet. Das EcoControl EC Dos Desalt korrigiert nun den Messfehler durch Bildung eines Korrekturfaktors.

Die Kalibrierung wird mit Datum und Uhrzeit registriert.

### Kalibrierung mit Temperaturkompensation bei veränderlicher Mediumstemperatur

Wenn die Temperatur des Mediums nicht bekannt ist, können Sie einen separaten Temperaturfühler PT100 anschließen. Bei der automatischen Temperaturkompensation ist es unter Umständen sinnvoll eine Kalibrierung der Temperaturmessung durchzuführen (z.B. bei großen Leitungslängen der Fühlerleitung). Sie müssen die Leitfähigkeitssonde dann wie folgt kalibrieren:

- > Geben Sie unter "Service" > "Kalibrieren °C" > "Eing. Soll Temp." die Soll-Temperatur ein.
- Wählen und bestätigen Sie "Service" > "Kalibrieren °C" > "Kal. START". Die Kalibrierung beginnt.

Das Gerät kalibriert. (Drehender Strich am Ende der zweiten Zeile) Bei erfolgreicher Kalibrierung erscheint die Meldung "Kalibrieren °C OK!" Verlassen Sie mit Taste "M" den Menüpunkt

Beachten Sie bitte, dass die Eingangs-Soll-Temperatur-Eingabe nicht mehr als  $\pm$  5°C von der Fühlertemperatur abweichen darf. Bei größeren Abweichungen erscheint die Fehlermeldung "ERROR 4". Diese Fehlermeldung erscheint auch bei nicht vorhandenem Fühler bzw. Leitungsunterbrechung/Kurzschluss.

# Kalibrierung auf Standardwerte zurücksetzen

Um eine fehlerhafte Kalibrierung aufzuheben, können Sie die Kalibrierung entweder wiederholen, wie im vorangehenden Abschnitt beschrieben, oder die Kalibrierung wie folgt rückgängig machen:

> Wählen und bestätigen Sie "Service" > "Kalibrie-

ren °C">"Kal. Reset".

Die Kalibrierung wird auf den Standardwert zurückgesetzt. Ihr Messsystem ist nun nicht kalibriert! Das Zurücksetzten der Kalibrierung wird mit Datum und Uhrzeit registriert.

# Betriebsstunden anzeigen oder zurücksetzen

Das EcoControl EC Dos Desalt erfasst die Betriebsstunden. Um diese anzuzeigen:

> Wählen und bestätigen Sie "Service" > "Betriebs-Info" > "Betriebsstunden".

Der Stand des Betriebsstundenzählers wird angezeigt.

Um die Betriebsstunden auf null Stunden zurückzusetzen (Reset):

Wählen und bestätigen Sie "Service" > "Betriebs-Info" > "Betriebsstunden" > "Reset? (Enter)". Die Stundenzahl wird auf null zurückgesetzt.

# Uhrzeit und Datum anzeigen und einstellen

Das EcoControl EC Dos Desalt hat eine eingebaute Uhr, die auch dann weiterläuft, wenn das Gerät ausgeschaltet wird – sofern die Batterie nicht leer ist. Zum Einstellen der Uhrzeit gehen Sie folgendermaßen vor:

> Wählen und bestätigen Sie "Service" > "Uhrzeit Datum" > "hh:mm dd.mm.yy".

Die aktuelle Uhrzeit und das aktuelle Datum werden angezeigt.

Um die Uhrzeit und das Datum zu ändern, drücken Sie die Taste "ENTER" (9).

Sie können nun mit den Pfeiltasten jede Ziffer der Uhrzeit und des Datums auswählen und ändern.

Um die Uhrzeit und das Datum zu speichern, drücken Sie die Taste "ENTER" (9).

Um die Uhr beim Wechsel von Sommer- und Winterzeit automatisch zu stellen:

Wählen und bestätigen Sie "Service" > "Uhrzeit Datum"

> "automatisch ✓".

Wenn ein Häkchen erscheint, wird die Uhr beim Wechsel von Sommer- und Winterzeit automatisch vor- bzw. zurückgestellt; wenn ein Strich erscheint, wird die Uhr beim Wechsel von Sommer- und Winterzeit nicht automatisch gestellt.

➢ Sie wechseln die Einstellung über Kursortasten ↑↓ und "ENTER"

BETR. STD. 1256 h Reset? (Enter)

| UHRZEIT | DATUM    |
|---------|----------|
| 11:55   | 21.01.13 |

| UHRZEIT     | DATUM |
|-------------|-------|
| automatisch | ~     |

# **Betrieb**

# Funktionen der Tasten

| Taste       | Funktion                                                                                                    |  |  |
|-------------|----------------------------------------------------------------------------------------------------|--|--|
| ENTER       | <ul><li>Eingabe quittieren</li><li>Funktionen auslösen</li></ul>                                                                                |  |  |
| Pfeiltasten | <ul> <li>Navigation im Menü</li> <li>Eingabe von Zahlenwerten und Programmierdaten</li> </ul>                                                   |  |  |
| Μ           | <ul><li>Menü aufrufen</li><li>übergeordnetes Menü aufrufen (zurück)</li></ul>                                                                   |  |  |
| Alarm       | <ul> <li>Alarmsignal ausschalten (die Störungsan-<br/>zeige kann erst gelöscht werden, wenn die<br/>Ursache der Störung behoben ist)</li> </ul> |  |  |

# Anzeigen im Display

Nach dem Einschalten zeigt das Display die Betriebsanzeige. Wenn ein Fehler eintritt, wechselt das Display zur entsprechenden Fehlermeldung. Außerdem zeigt das Display das Menü an und ermöglicht die Programmierung des EcoControl EC Dos Desalt.

Das Display kann zwei Zeilen mit jeweils maximal 16 Stellen anzeigen.

# Betriebsanzeige

Zeile 1 zeigt die aktuellen Messwerte der Leitfähigkeit in  $\mu$ S/cm oder des Filtrattrockenrückstands in ppm und der Flüssigkeitstemperatur in °C an.

Zeile 2 zeigt Uhrzeit und Datum sowie ggf. Statusmeldungen zu den beiden Grenzwerten. Bei der Verwendung als Steuerung werden die Zustände "Absalzen", "Dosieren" (mit der Restzeit) und "Verriegelung" (mit der Restzeit) angezeigt.

# Fehlermeldungen

Treten Fehler am EcoControl EC Dos Desalt auf, erscheint eine entsprechende Fehlermeldung im Display ④.

# Hinweis:

Zusätzlich zu den angezeigten Fehlermeldungen leuchtet oder blinkt die rote LED "Alarm" ②.

Fehlermeldungen werden im Wechsel mit der Betriebsanzeige angezeigt. Jeder auftretende Fehler wird in der Fehlerhistorie gespeichert (siehe "Fehlerhistorie anzeigen oder löschen").

163.0µS 23.2°C 12:03 08.01.12 Spannungsausfall 8:36 17.06.12

Kontrollbereich überschritten

Temperatur Min. 12:45 24.12.11

Temperatur Max. 12:45 24.12.11

Kalibrieren CD Error X (M)

### Spannungsausfall

Wenn Sie das EcoControl EC Dos Desalt nach einem Spannungsausfall einschalten, erscheint die Meldung: "Spannungsaus-

fall". Nach dem Einschalten oder nach der Spannungswiederkehr startet das EcoControl EC Dos Desalt im Grundzustand.

Überprüfen Sie die Anlage auf mögliche Folgen durch den Spannungsausfall.

Alle gespeicherten Werte, wie Kalibrierwerte, bleiben auch bei einem Spannungsausfall erhalten. Die eingebaute Uhr ist batteriegepuffert und läuft weiter.

Um die Fehleranzeige zu quittieren:

Drücken Sie die Taste "Hupe" ①

Diese Anzeige kann im Menü abgeschaltet werden (siehe S. 43).

### Kontrollbereich

Die folgenden Anzeigen erscheinen nur, wenn Sie den Alarm für den Kontrollbereich aktiviert haben.

Die Leitfähigkeit liegt außerhalb des programmierten Toleranzbereichs. Je nach Programmierung ist zusätzlich zur Anzeige das Relais K3 "AL" geschaltet.

Um die Fehleranzeige zu quittieren:

Drücken Sie die Taste "Hupe" ①

### Minimale Temperatur

Die programmierte minimal zulässige Temperatur wurde unterschritten. Je nach Programmierung ist zusätzlich zur Anzeige das Relais K3 "AL" geschaltet.

Um die Fehleranzeige zu quittieren:

Drücken Sie die Taste "Hupe" ①

### **Maximale Temperatur**

Die programmierte maximal zulässige Temperatur wurde überschritten. Je nach Programmierung ist zusätzlich zur Anzeige das Relais K3 "AL" geschaltet.

Um die Fehleranzeige zu quittieren:

Drücken Sie die Taste "Hupe" ①

# Kalibrierfehler

Bei fehlgeschlagener Kalibrierung erscheint eine Fehlermeldung. Für "X" erscheint eine Ziffer von 1 bis 3 mit folgender Bedeutung:

Error 1: Nullpunkt Kalibrierung, > Kabel und Sonde überprüfen Error 2: Sollwert Kalibrierung, > Sonde/Kalibrierlösung prüfen Error 3: Temperatur Kalibrierung, > Kabel und Sonde überprüfen

Um die Fehlermeldung zu quittieren:

Taste "Menü (M)" drücken

Absalzfehler

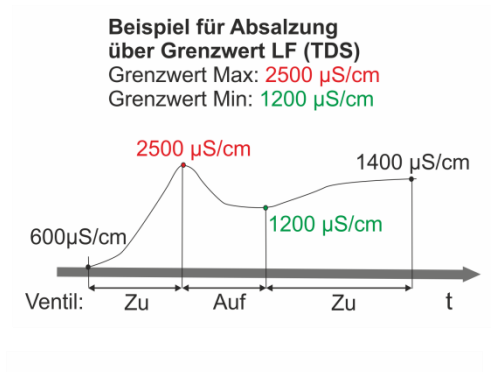

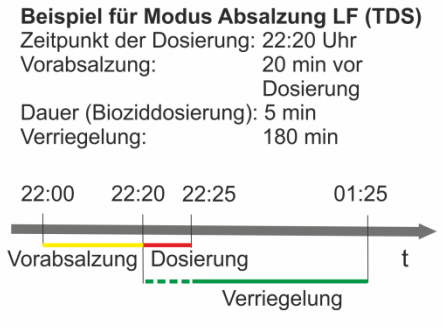

#### Beispiel für Modus Absalzung LF (TDS)

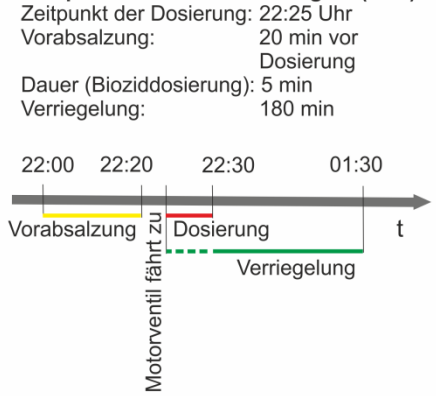

#### Absalzfehler

Bei Überschreitung der maximalen Absalzdauer erscheint diese Fehlermeldung und das Absalzventil wird geschlossen.

Um die Fehleranzeige zu quittieren:

Drücken Sie die Taste "Hupe" (1)

# Funktionsbeschreibung der Steuerung für Kühlkreisläufe

#### Absalzfunktion

Ist der obere Grenzwert überschritten, wird das Absalzventil geöffnet. Dies ist aber nur dann möglich, wenn nicht dosiert wird und wenn keine Absalzverriegelung vorliegt. Ist der untere Grenzwert unterschritten, wird das Absalzventil wieder geschlossen. Es kann eine maximale Absalzdauer überwacht werden.

#### **Dosierfunktion - Magnetventil**

Ist das eingegebene Intervall oder der eingestellte Wochentag erreicht, wird z.B. ein Dosierventil zum eingestellten Zeitpunkt für die eingestellte Dauer geöffnet. Am Schluss der Dosierung wird die Verriegelungszeit gestartet, während der eine Absalzung verhindert wird. Diese ist erst nach Ablauf der Verriegelungszeit möglich. Vor einer Dosierung kann eine zeitlich begrenzte Vorabsalzung gewählt werden.

#### **Dosierfunktion - Motorventil**

Der Ablauf ist wie unter Dosierfunktion – Magnetventil beschrieben.

Achtung! Die Dosierung beginnt jedoch erst nach 5 Minuten, um auch größeren Motorventilen genügend Zeit zu geben, sich vollständig zu schließen.

# Werte im Menü "Grundprogramm" eingeben/ändern

Im Menü "Grundprogramm" können Sie das EcoControl EC Dos Desalt konfigurieren. Um ins Menü "Grundprogramm" zu wechseln, müssen Sie das Passwort eingeben.

# Passwort eingeben

Das Passwort besteht aus drei Ziffern, die Zahl liegt zwischen "000" und "999". Werkseitig ist das Passwort "000" eingestellt.

> Wählen und bestätigen Sie "GRUNDPROGRAMM" > "Passwort Eingabe".

Im Display erscheint "Passwort 000".

Geben Sie das Passwort ein und bestätigen Sie dieses mit der Taste "ENTER" (9).

Nachdem Sie das korrekte Passwort eingegeben haben, gelangen Sie in das Menü des Grundprogramms. Im Display wird "GRUNDPROGRAMM" angezeigt. Wenn Sie ein falsches Passwort eingegeben haben, gelangen Sie stattdessen in das Menü "INFORMATION". Im Menü "INFORMATION" können Sie zwar alle Parameter lesen, aber nicht ändern.

# Modus auswählen

Hier wird ausgewählt, ob das Gerät als Leitfähigkeits-Messgerät oder als TDS-Messgerät oder als Absalzsteuerung eingesetzt werden soll. **Hinweis:** 

Das Bedienungsmenü variiert abhängig vom gewählten Modus. Darum ist im weiteren Text vermerkt, wenn ein Menüpunkt nur für einen der Modi verfügbar ist.

- > Wählen und bestätigen Sie "GRUNDPROGRAMM" > "Modus".
- > Wählen Sie mithilfe der Pfeiltasten den gewünschten Modus aus.
- Drücken Sie die Taste "ENTER" ⑨.
- Wenn im Display ein Häkchen hinter dem Modus erscheint, dann ist der Modus aktiviert; wenn im Display ein Minuszeichen hinter dem Modus erscheint, dann ist der Modus nicht aktiviert.
- Drücken Sie die Taste "ENTER" (9), um die Einstellung zu übernehmen.

# Absalzfunktion einstellen (nur Absalzmodus)

Zur Absalzung kann entweder an den MIN- und den MAX-Ausgang ein Motorventil oder jeweils ein Magnetventil (Absalzventil) angeschlossen werden.

Wählen und bestätigen Sie "GRUNDPROGRAMM" > "Absalzfunktion".

PASSWORT EINGABE Passwort 000

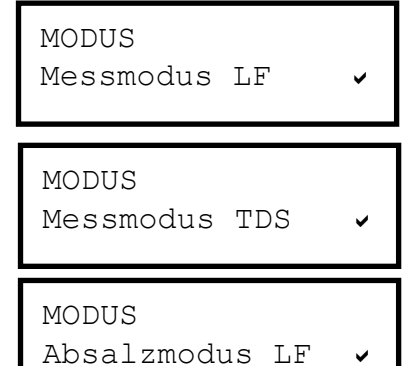

MODUS Absalzmodus TDS

ABSALZFUNKTION Motorventil

V

alle

INTERVALL

10T.

ABSALZFUNKTION Magnetventile

| ABSAI | LZFUNKTION |    |
|-------|------------|----|
| Max.  | Dauer      | 1h |

ABSALZFUNKTION Ausgang Min.

VORABSALZUNG Dauer 000m

- > Wählen Sie mithilfe der Pfeiltasten das gewünschte Ventil aus:
- > Drücken Sie die Taste "ENTER" (9).
- Wenn im Display ein Häkchen hinter dem Ventil erscheint, dann ist das Ventil aktiviert; wenn im Display ein Minuszeichen hinter dem Ventil erscheint, dann ist das Ventil nicht aktiviert.
- Drücken Sie die Taste "ENTER" (9), um die Einstellung zu übernehmen.

#### Max. Absalzdauer

Hier kann eine Überwachung der maximalen Absalzdauer eingestellt werden (0...99 Stunden). Bei 0 erfolgt keine Überwachung.

### Ausgang "Min"

Wenn der Einsatz von Magnetventilen gewählt wurde, kann hier der Ausgang "Min" abgeschaltet werden.

# Vorabsalzung einstellen (nur Absalzmodus)

Hier kann die Dauer einer Vorabsalzung eingegeben werden (000 ... 999 Minuten). Bei 000 erfolgt keine Vorabsalzung.

# Dosierung festlegen (nur Absalzmodus)

#### Start

Hier wird ausgewählt, ob eine Dosierung nach Ablauf einer bestimmten Anzahl von Tagen oder an bestimmten Wochentagen durchgeführt werden soll.

- > Wählen und bestätigen Sie "GRUNDPROGRAMM" > "Dosierung" > "Start".
- Wählen Sie mithilfe der Pfeiltasten den gewünschten Zeitraum aus:
- > Drücken Sie die Taste "ENTER" (9).
- Wenn im Display ein Häkchen hinter dem Zeitraum erscheint, dann ist dieser Zeitraum aktiviert; wenn im Display ein Minuszeichen hinter dem Zeitraum erscheint, dann ist er nicht aktiviert. Unter dem Menüpunkt "Intervall" können Sie anschließend die Anzahl der Tage bzw. Wochentage auswählen.
- Drücken Sie die Taste "ENTER" (9), um die Einstellung zu übernehmen.

### Intervall

Hier können Sie die Anzahl der Tage (01 ... 99 Tage) bzw. die einzelnen Wochentage für den unter "Start" ausgewählten Zeitraum eingeben.

### Wenn "alle n Tage" gewählt wurden

> Wählen und bestätigen Sie "GRUNDPROGRAMM" > "Dosierung" > "Intervall".

START an Wochentagen

START alle n Tage

- > Drücken Sie die Taste "ENTER" (9).
- Geben Sie mithilfe der Pfeiltasten die gewünschten Tage bis zur nächsten Dosierung ein.
- Drücken Sie die Taste "ENTER" (9), um die Einstellung zu übernehmen.

Wenn "an Wochentagen" gewählt wurde

- > Wählen und bestätigen Sie "GRUNDPROGRAMM" > "Dosierung" > "Intervall".
- Drücken Sie die Taste "ENTER" (9).
- Die Auswahl der Wochentage erscheint.
- Drücken Sie die Taste "ENTER" (9). Der Cursor erscheint.
- Wählen Sie mit den Pfeiltasten den gewünschten Wochentag aus und drücken Sie "ENTER".
- Wenn im Display ein Häkchen unter dem Wochentag erscheint, dann ist dieser Tag aktiviert; wenn im Display ein Minuszeichen unter dem Wochentag erscheint, dann ist er nicht aktiviert.

#### Dosierfunktion abschalten

- > Deaktivieren Sie alle Wochentage.
- Drücken Sie die Taste "ENTER" (9), um die Einstellung zu übernehmen.

### Zeitpunkt

Es wird die Uhrzeit eingegeben, an der die Dosierung beginnen soll.

- Wählen und bestätigen Sie "GRUNDPROGRAMM" > "Dosierung" > "Zeitpunkt".
- > Drücken Sie die Taste "ENTER" (9).
- Geben Sie mithilfe der Pfeiltasten den gewünschten Zeitpunkt der Dosierung ein.
- Drücken Sie die Taste "ENTER" (9), um die Einstellung zu übernehmen.

#### Dauer

Es wird die Dauer der Dosierung (01 ... 99 Min.) eingegeben.

- > Wählen und bestätigen Sie "GRUNDPROGRAMM" > "Dosierung" > "Dauer".
- Drücken Sie die Taste "ENTER" (9).
- Geben Sie mithilfe der Pfeiltasten die gewünschte Dauer der Dosierung ein.
- Drücken Sie die Taste "ENTER" (9), um die Einstellung zu übernehmen.

MDMDFSS

HINWEIS

DOSIERUNG Zeitpunkt: 23:15

| DOSIERUNG |     |
|-----------|-----|
| Dauer     | 20m |

in

DOSIERUNG Verrieg. 180min

#### Verriegelung

Es wird die Zeit eingegeben, während der nach einer Dosierung keine Absalzung stattfinden darf (000 ... 999 Min.).

- > Wählen und bestätigen Sie "GRUNDPROGRAMM" > "Dosierung" > "Verrieg.".
- > Drücken Sie die Taste "ENTER" (9).
- Geben Sie mithilfe der Pfeiltasten die gewünschte Zeit ein.
- Drücken Sie die Taste "ENTER" (9), um die Einstellung zu übernehmen.

# Faktor für die TDS-Messung einstellen (nur Messmodus TDS und Absalzmodus TDS)

Hier kann der Faktor für die TDS-Messung eingegeben werden (0,40 ... 1,00).

Der Faktor ergibt sich aus der Beziehnung zwischen der elektrischen Leitfähigkeit und TDS (Filtrattrockenrückstand) nach folgender Formel:

TDS (ppm) = Faktor \* elektrische Leitfähigkeit (µS/cm)

In verdünnten Lösungen kann annähernd ein Faktor 0,5 angenommen werden. Für eine genaue Berechnung benötigen Sie die Analyse einer Wasserprobe.

# Zellkonstante ändern

> Wählen und bestätigen Sie "GRUNDPROGRAMM" >

"ZELLKONSTANTE".

Im Display erscheint die aktuelle Zellkonstante.

Um diese zu ändern:

- Drücken Sie die Taste "ENTER" ⑨.
- Geben Sie die Zellkonstante Ihrer Leitfähigkeitssonde (Bereich 0,01-10,00) ein und bestätigen Sie Ihre Eingabe.

# Unteren Grenzwert und Funktion beim Unterschreiten festlegen (nur Messmodus)

Im Menü "GRENZWERT MIN" legen Sie den unteren (minimalen) Grenzwert und seine Schalt-Hysterese fest und programmieren die Funktion, die beim Unterschreiten dieses unteren Grenzwerts ausgelöst werden soll. Wenn der untere Grenzwert unterschritten wird, erscheint in der unteren Zeile des Displays der untere Grenzwert hinter "MIN: " und das Relais K1 "MIN" reagiert nach der programmierten Schaltfunktion.

Zuerst definieren Sie den unteren Grenzwert, wie folgt:

Wählen und bestätigen Sie "Grundprogramm" > "Grenzwert Min".

Im Display erscheint der aktuelle untere Grenzwert.

TDS-FAKTOR 0,40

ZELLKONSTANTE C= 1.00/cm

GRENZWERT MIN 10µS/cm Um diesen zu ändern:

- Drücken Sie die Taste "ENTER" (9).
- Geben Sie den gewünschten unteren Grenzwert ein und bestätigen Sie Ihre Eingabe.

#### Hinweis:

Der untere Grenzwert muss kleiner als der obere Grenzwert sein.

Legen Sie nun die Hysterese fest:

Wählen und bestätigen Sie "GRUNDPROGRAMM" > "Grenzwert Min" > "Hysterese".

Im Display erscheint die aktuelle Hysterese.

Um diese zu ändern:

- > Drücken Sie die Taste "ENTER" (9).
- Geben Sie die gewünschte Hysterese in Prozent ein und bestätigen Sie Ihre Eingabe.

#### Beispiel:

Unterer Grenzwert = 100 µS/cm Abfall des Relais bei 5 % Hysterese = 105 µS/cm

Programmieren Sie nun die Schaltfunktion, die beim Unterschreiten des unteren Grenzwerts ausgelöst werden soll:

#### Hinweis:

Die Ruhestellung des Relais ist bei stromlosem EcoControl EC Dos Desalt und bei nicht unterschrittenem unteren Grenzwert gleich: Kontakt zwischen den Klemmen: 10 und 11.

Wählen und bestätigen Sie "GRUNDPROGRAMM" > "Grenzwert Min" > "Funktion".

Im Display erscheint das Menü "FUNKTION". Es umfasst folgende Menüpunkte:

• "Dauer":

Wenn der untere Grenzwert unterschritten wird, dann schaltet das Relais K1 "MIN" dauerhaft (Kontakt zwischen den Klemmen: 10 und 12). Das Relais fällt wieder ab, wenn der untere Grenzwert zuzüglich der eingestellten Hysterese überschritten wird.

• "Impuls":

Wenn der untere Grenzwert unterschritten wird, dann schaltet das Relais K1 "MIN" für eine unter "mm: ss" eingestellte Zeit (siehe unten). Das Relais K1 "MIN" bleibt jeweils für diese eingestellte Zeit geschaltet – auch dann, wenn der untere Grenzwert nicht mehr unterschritten wird.

### • "Intervall":

Wenn der untere Grenzwert unterschritten wird, dann schaltet das Relais K1 "MIN" im Intervall mit der unter "mm: ss" eingestellten Zeit (siehe unten). Das Tastverhältnis ist 1:1, das heißt, die Einschaltzeit ist gleich der Ausschaltzeit.

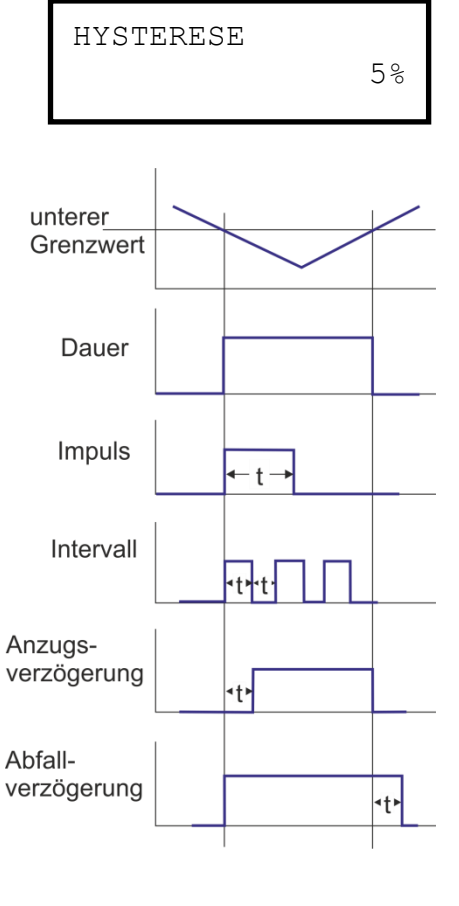

FUNKTION Dauer 🗸

FUNKTION Impuls

FUNKTION Intervall

|   |                        |       | • "An.verzög." (Anzugsverzögerung):                                                                                                    |  |
|---|------------------------|-------|----------------------------------------------------------------------------------------------------|--|
|   | FUNKTION<br>An.verzög. | 1s    | Wenn der untere Grenzwert unterschritten wird, dann schaltet das<br>Relais K1 "MIN" erst nach der hier eingestellten Verzögerungszeit                                                                         |  |
|   |                        |       | (0 bis 99 s). Wenn der Grenzwert innerhalb dieser Verzögerungs-<br>zeit wieder überschritten wird, dann bleibt das Relais K1 "MIN" in<br>Bubectellung                                                         |  |
|   | FUNKTION<br>Ab.verzög. | ls    | <ul> <li>"Ab.verzög." (Abfallverzögerung):</li> <li>Wenn der untere Grenzwert überschritten wird, fällt das Relais K1</li> </ul>                                                                              |  |
| I |                        |       | "MIN" erst nach der hier eingestellten Verzögerungszeit (0 bis<br>99 s) ab. Wenn der Grenzwert innerhalb der Verzögerungszeit<br>wieder unterschritten wird, dann bleibt das Relais K1 "MIN" ge-<br>schaltet. |  |
|   | FUNKTION<br>mm:ss      | 00:05 | <ul> <li>"mm:ss" (Zeit):</li> <li>Zeit, mit der die Funktionen "Impuls" und "Intervall" geschaltet wer-<br/>den (00:00 bis 99:99).</li> </ul>                                                                 |  |
| I |                        |       | Wählen und bestätigen Sie im Menü "FUNKTION" die gewünsch-                                                                                                    |  |
|   |                        |       | te Funktion ("Dauer", "Impuls" oder "Intervall").<br>Die aktivierte Funktion ist durch ein Häkchen gekennzeichnet, die<br>inaktiven Funktionen jeweils durch ein Minuszeichen.                                |  |
|   |                        |       | > Geben Sie in den Funktionen "An.verzög.", "Ab.verzög."                                                                                                    |  |

# ög." und "mm: ss" die gewünschten Zeiten ein und bestätigen Sie diese.

# Unteren Grenzwert festlegen (nur im Absalzmodus)

Im Menü "GRENZWERT MIN" legen Sie den unteren (minimalen) Grenzwert fest.

> Wählen und bestätigen Sie "Grundprogramm" > "Grenzwert Min".

Im Display erscheint der aktuelle untere Grenzwert.

Um diesen zu ändern:

- Drücken Sie die Taste "ENTER" (9).
- > Geben Sie den gewünschten unteren Grenzwert ein und bestätigen Sie Ihre Eingabe.

# Prüfzeit einstellen (nur im Absalzmodus)

Hier kann die Zeit eingegeben werden, die der Grenzwert MIN ununterbrochen unterschritten sein muss, damit das Relais schaltet (00 ... 99 Sekunden). Bei 00 Sekunden schaltet das Relais sofort.

# Oberen Grenzwert und Funktion beim Überschreiten festlegen (nur im Messmodus)

Im Menü "GRENZWERT MAX" legen Sie den oberen (maximalen) Grenzwert und seine Schalt-Hysterese fest und programmieren die Funktion, die beim Überschreiten dieses oberen Grenzwerts ausgelöst werden soll. Wenn der obere Grenzwert überschritten wird, dann

GRENZWERT MIN 10µS/cm

| GRENZWERT | MIN |    |
|-----------|-----|----|
| Prüfzeit  |     | 1s |

erscheint in der unteren Zeile des Displays der obere Grenzwert hinter "Max:" und das Relais K2 "MAX" reagiert nach der programmierten Schaltfunktion.

Zuerst definieren Sie den oberen Grenzwert, wie folgt:

> Wählen und bestätigen Sie "Grundprogramm" > "Grenzwert Max".

Im Display erscheint der aktuelle obere Grenzwert.

Um diesen zu ändern:

- > Drücken Sie die Taste "ENTER" (9).
- Geben Sie den gewünschten oberen Grenzwert ein und bestätigen Sie Ihre Eingabe.

#### Hinweis:

Der obere Grenzwert muss größer als der untere Grenzwert sein, aber kleiner als der Messbereich.

Legen Sie nun die Hysterese fest, wie folgt:

- > Wählen und bestätigen Sie "Grundprogramm" > "Grenz
  - wert Max">"Hysterese".

Im Display erscheint die aktuelle Hysterese.

Um diese zu ändern:

- > Drücken Sie die Taste "ENTER" (9).
- Geben Sie die gewünschte Hysterese in Prozent ein und bestätigen Sie Ihre Eingabe.

### Beispiel:

Oberer Grenzwert = 1000 µS/cm
 Abfall des Relais bei 5 % Hysterese = 950 µS/cm

Programmieren Sie nun die Schaltfunktion, die beim Überschreiten des oberen Grenzwerts ausgelöst werden soll:

### Hinweis:

Die Ruhestellung des Relais ist bei stromlosem EcoControl EC Dos Desalt und bei nicht überschrittenem oberen Grenzwert gleich: Kontakt auf den Klemmen: 13 und 14.

Wählen und bestätigen Sie "Grundprogramm" > "Grenzwert Max" > "Funktion".

Im Display erscheint das Menü "FUNKTION". Es umfasst folgende Menüpunkte:

• "Dauer":

Wenn der obere Grenzwert überschritten wird, dann schaltet das Relais K2 "MAX" dauerhaft (Kontakt auf den Klemmen: 13 und 15). Das Relais fällt wieder ab, wenn der obere Grenzwert abzüglich der eingestellten Hysterese unterschritten wird.

. "Impuls":

Wenn der obere Grenzwert überschritten wird, dann schaltet das Relais K2 "MAX" für eine unter "mm:ss" eingestellte Zeit (siehe

GRENZWERT MAX 1000µS/cm

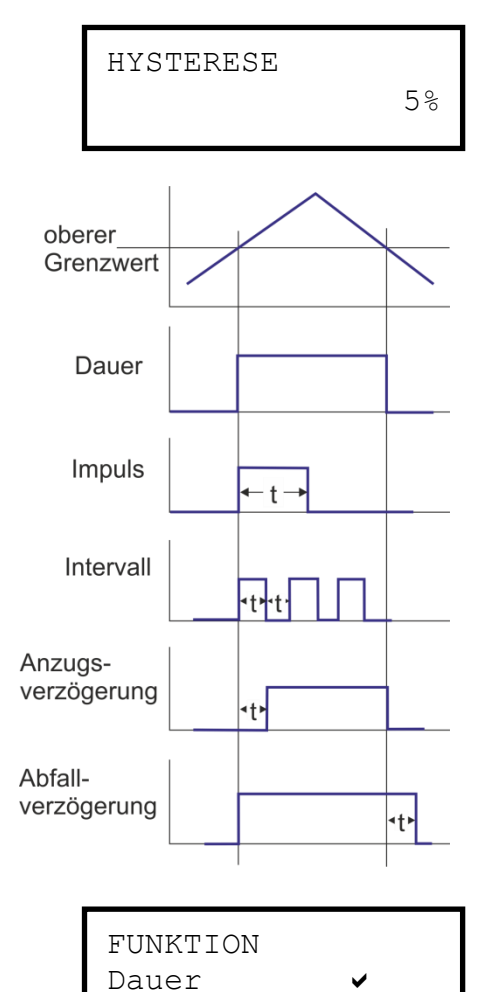

FUNKTION Impuls

|              |                        |          | unten). Das Relais K2 "MAX" bleibt jeweils für diese eingestellte<br>Zeit geschaltet – auch dann, wenn der obere Grenzwert nicht mehr<br>überschritten wird.                                                                                                    |
|--------------|------------------------|----------|----------------------------------------------------------------------------------------------------|
|              |                        |          | • "Intervall":                                                                                                    |
|              | FUNKTION<br>Intervall  | ~        | Wenn der obere Grenzwert überschritten wird, dann schaltet das<br>Relais K2 "MAX" im Intervall mit der unter "mm:ss" eingestellten<br>Zeit (siehe unten). Das Tastverhältnis ist 1:1, das heißt die Ein-<br>schaltzeit ist gleich der Ausschaltzeit.                            |
|              | FUNKTION               |          | • "Zweipunkt": (Zweipunktreglerfunktion)                                                                                                    |
|              | Zweipunkt              | ~        | Relais K2 "MAX". Dieses fällt erst dann wieder ab, wenn der untere<br>Grenzwert unterschritten wird                                                                                                    |
|              |                        |          | Zusätzlich sind eventuell programmierte Anzugs- und Abfallverzö-<br>gerungen wirksam, und zwar die Anzugsverzögerung des oberen<br>Grenzwertes und die Abfallverzögerung des unteren Grenzwertes.                                                                               |
|              |                        |          | <ul> <li>"An.verzög." (Anzugsverzögerung):</li> </ul>                                                                                                    |
|              | FUNKTION<br>An.verzög. | 1s       | Wenn der obere Grenzwert überschritten wird, dann schaltet das<br>Relais K2 "MAX" erst nach der hier eingestellten Verzögerungszeit<br>(0 bis 99 s). Wird der Grenzwert innerhalb dieser Verzögerungszeit<br>wieder unterschritten, bleibt das Relais K2 "MAX" in Ruhestellung. |
|              |                        |          | <ul> <li>"Ab.verzög." (Abfallverzögerung):</li> </ul>                                                                                                    |
|              | FUNKTION<br>Ab.verzög. | ls       | Wenn der obere Grenzwert unterschritten wird, dann fällt das Re-<br>lais K2 "MAX" erst nach der hier eingestellten Verzögerungszeit (0<br>bis 99 s) ab. Wenn der Grenzwert innerhalb dieser Verzögerungs-                                                                       |
|              |                        |          | zeit wieder überschritten wird, bleibt das Relais K2 "MAX" geschal-<br>tet.                                                                                                    |
|              |                        |          | • "mm:ss" (Zeit):                                                                                                    |
|              | FUNKTION<br>mm:ss      | 00:05    | Zeit, mit der die Funktionen "Impuls" und "Intervall" geschaltet wer-<br>den (00:00 bis 99:99).                                                                                                    |
|              |                        |          | > Wählen und bestätigen Sie im Menü "FUNKTION" die gewünsch-                                                                                                    |
| obei<br>Grei | rer<br>nzwert          | $\wedge$ | <pre>te Funktion ("Dauer", "Impuls", "Intervall" oder "Zwei-<br/>punkt").</pre>                                                                                                    |
| unte<br>Grei | erer                   |          | Die aktivierte Funktion ist durch ein Häkchen gekennzeichnet, die<br>inaktiven Funktionen jeweils durch ein Minuszeichen.                                                                                                    |
| 0.01         |                        |          | > Geben Sie in den Funktionen "An.verzög.", "Ab.verzög."                                                                                                    |
| Zwe          | eipunkt                |          | und "mm: ss" die gewünschten Zeiten ein und bestätigen Sie die-<br>se.                                                                                                    |
|              |                        | 1        | Oberen Grenzwert festlegen (nur Absalzmodus)                                                                                                    |
|              |                        |          | Im Menü "GRENZWERT MAX" legen Sie den oberen (maximalen)<br>Grenzwert fest.                                                                                                    |
|              |                        |          | > Wählen und bestätigen Sie "Grundprogramm" > "Grenz-                                                                                                    |
|              | GRENZWERT M            | IAX      | wert Max".                                                                                                    |

1000µS/cm

Im Display erscheint der aktuelle obere Grenzwert.

Um diesen zu ändern:

➢ Drücken Sie die Taste "ENTER" ⑨.

Geben Sie den gewünschten oberen Grenzwert ein und bestätigen Sie Ihre Eingabe.

#### Hinweis:

Der obere Grenzwert muss größer als der untere Grenzwert sein, aber kleiner als der Messbereich.

# Prüfzeit einstellen (nur Absalzmodus)

Hier kann die Zeit eingegeben werden, die der Grenzwert MAX ununterbrochen überschritten sein muss, damit das Relais schaltet (00 ... 99 Sekunden). Bei 00 Sekunden schaltet das Relais sofort.

# Einen Kontrollbereich festlegen (nur Messmodus)

Sie können einen Kontrollbereich festlegen. Das ist ein Toleranzbereich, um den der untere Grenzwert unterschritten bzw. der obere Grenzwert überschritten werden darf, bevor eine Fehlermeldung im Display erscheint.

Zusätzlich können Sie festlegen, ob beim Über- oder Unterschreiten des Kontrollbereichs der Alarm ausgelöst werden soll.

Wenn der Kontrollbereich unter- oder überschritten wird, erscheint im Wechsel mit der Betriebsanzeige die Fehlermeldung "Kontrollbereich unterschritten" oder "Kontrollbereich überschritten".

#### Beispiel:

Oberer Grenzwert =  $1000 \ \mu$ S/cm Unterer Grenzwert =  $100 \ \mu$ S/cm Kontrollbereich =  $20 \ \%$ Die Fehlermeldung erscheint bei  $1200 \ \mu$ S/cm (oberer Grenzwert +  $20 \ \%$ ) und bei  $80 \ \mu$ S/cm (unterer Grenzwert -  $20 \ \%$ ).

Zuerst definieren Sie den Kontrollbereich:

# Gefahr von Personen- und Sachschäden!

Wenn Sie den Kontrollbereich auf "0 %" einstellen, dann löst das EcoControl EC Dos Desalt niemals einen Alarm aus – auch dann nicht, wenn im Unterpunkt "Alarm" ein Häkchen steht!

- > Stellen Sie den Kontrollbereich auf mindestens "1 %" ein!
- > Wählen und bestätigen Sie "Grundprogramm" > "Kontrollbereich".

Im Display erscheint der aktuelle Kontrollbereich.

Um diesen zu ändern:

- Drücken Sie die Taste "ENTER" (9).
- Geben Sie den gewünschten Kontrollbereich in Prozent ein und bestätigen Sie Ihre Eingabe.

Kontrollbereich überschritten

GRENZWERT MAX

1s

Prüfzeit

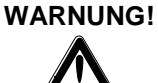

Kontrollbereich 20%

# Kontrollbereich Alarm

Anschließend aktivieren/deaktivieren Sie den Alarm:

- > Wählen und bestätigen Sie "Grundprogramm" > "Kon
  - trollbereich">"Alarm".

Wenn im Display ein Häkchen hinter "Alarm" erscheint, dann ist der Alarm aktiviert; wenn im Display ein Minuszeichen hinter "Alarm" erscheint, dann ist der Alarm nicht aktiviert.

- > Drücken Sie die Taste "ENTER" (9).
- > Wählen und bestätigen Sie den Status des Alarms.

# Die Temperaturkompensation einstellen

Die Temperaturkompensation stellt sicher, dass auch dann die korrekte Leitfähigkeit gemessen wird, wenn sich die Temperatur des Mediums ändert.

Im Menü "TEMP. -KOMPENS." legen Sie fest:

- ob die Temperaturkompensation automatisch oder manuell durchgeführt werden soll,
- welcher Temperaturkoeffizient zur Temperaturkompensation verwendet wird,
- bei welchen Temperaturen der Alarm ausgelöst werden soll,
- welches Alarmsignal ausgegeben werden soll.
- Wenn Sie den Temperaturfühler PT100 an den Anschluss "PT100" (Klemmen 21 und 22) des EcoControl EC Dos Desalt angeschlossen haben, dann wählen und bestätigen Sie "Grundpro-

gramm" > "Temp.-Kompens." > "automat." (automatische Temperaturkompensation);

wenn Sie keinen Temperaturfühler an den Anschluss "PT100" angeschlossen haben, dann wählen und bestätigen Sie stattdessen "Grundprogramm" > "Temp.-Kompens." > "manuell" (manuelle Temperaturkompensation).

- Wählen und bestätigen Sie "Grundprogramm" > "Temp. Kompens." > "Faktor".
- Wenn Sie oben "automat." gewählt haben, dann geben Sie den Faktor für den Temperaturkoeffizient des zu messenden Mediums ein (für natürliche Wässer beträgt der Temperaturkoeffizient etwa 2%/°C);

wenn Sie oben "manuell" gewählt haben, dann geben Sie nichts ein.

Für Medien mit unbekanntem Temperaturkoeffizienten (z. B. Reinstwasser) ermitteln Sie den Temperaturkoeffizienten durch eine Referenzmessung wie folgt:

- Geben Sie unter "Grundprogramm" > "Temp. -Kompens."
  "Faktor" zunächst den Faktor "1,0" ein.
- Messen Sie die Leitfähigkeit und die Temperatur des Mediums bei einer Temperatur T1.

#### Automatische / manuelle Temperaturkompensation einstellen

#### Den Temperaturkoeffizient eingeben

Temp.-Kompens. Faktor 2.0

# Den Temperaturkoeffizient berechnen

Temp.-Kompens. Faktor 1.0

- Messen Sie die Leitfähigkeit und die Temperatur desselben Mediums bei einer Temperatur T2.
- > Errechnen Sie den Faktor mit folgender Formel:

$$Faktor = \frac{\left(\frac{\text{Leitfähigkeit (T1)}}{\text{Leitfähigkeit (T2)}}\right) - 1}{T1 - T2}$$

- Geben Sie unter "Grundprogramm" > "Temp. -Kompens."
  "Faktor" den errechneten Faktor ein und bestätigen Sie.
- > Wählen und bestätigen Sie "Grundprogramm" > "Temp. Kompens." > "Temp".
- Wenn Sie oben "manuell" gewählt haben, dann geben Sie die Temperatur des Mediums ein;

wenn Sie oben "automat." gewählt haben, dann geben Sie nichts ein.

Geben Sie unter "Grundprogramm" > "Temp. -Kompens." > "Alarm Min" die Temperatur ein, bei deren Unterschreitung der Alarm ausgelöst werden soll und bestätigen Sie. Wenn diese Temperatur unterschritten wird, dann erscheint die Fehlermeldung "Temperatur Min." im Display und eine Störmeldung wird an Ausgang AL ausgegeben.

#### Hinweis:

Wenn Sie hier "0 °C" eingeben, dann wird die Temperatur nicht überwacht. Auch bei stark gefallener Temperatur des Mediums wird kein Alarm ausgelöst.

Geben Sie unter "Grundprogramm" > "Temp. -Kompens." > "Alarm Max" die Temperatur ein, bei deren Überschreitung der Alarm ausgelöst werden soll und bestätigen Sie. Wenn diese Temperatur überschritten wird, dann erscheint die Fehlermeldung "Temperatur Max." im Display und eine Störmeldung wird an Ausgang AL ausgegeben.

### Hinweis:

Wenn Sie hier "0 °C" eingeben, dann wird die Temperatur nicht überwacht. Auch bei stark erhöhter Temperatur des Mediums wird kein Alarm ausgelöst.

#### Die Temperatur eingeben

Temp.-Kompens. Temp. 24°C

#### Temperatur für den Untertemperatur-Alarm eingeben (nur Messmodus)

Temp.-Kompens. Alarm Min 10°C

```
Temperatur für den Über-
temperatur-Alarm eingeben
(nur Messmodus)
```

Temp.-Kompens. Alarm Max 40°C

# Das Alarmsignal konfigurieren (nur Messmodus)

Sie können zwischen zwei Signalen als Alarmmeldung wählen:

- Dauerkontakt oder
- Ein-Sekunden-Impuls.

Außerdem können Sie eine Zeit eingeben, um die das Alarmsignal verzögert werden soll.

#### Hinweis:

Die Ruhestellung des Relais K3 "AL" ist bei stromlosem EcoControl EC Dos Desalt und bei ausgelöstem Alarm gleich: Kontakt zwischen den Klemmen: 16 und 17.

➤ Wählen und bestätigen Sie "Grundprogramm" > "Temp. -

Kompens." > "Alarm".

Im Display erscheint das Menü "ALARM". Es umfasst folgende Menüpunkte:

• "Dauer":

Wenn der Alarm ausgelöst wird, dann schaltet das Relais K3 "AL" nach Ablauf der Verzögerungszeit (siehe unten) dauerhaft (Kontakt zwischen den Klemmen: 16 und 17). Das Relais fällt wieder ab, sobald die Ursache des Alarms nicht mehr besteht oder die Taste "Hupe" ⑦ gedrückt wird.

• "Impuls 1s":

Wenn der Alarm ausgelöst wird, dann schaltet das Relais K3 "AL" nach Ablauf der Verzögerungszeit (siehe unten) einmalig für eine Sekunde (Kontakt zwischen den Klemmen: 16 und 17). Das Relais fällt nach einer Sekunde wieder ab.

• "Verzög.":

Wenn der Alarm ausgelöst wird, dann schaltet das Relais K3 "AL" erst nach Ablauf der hier eingegebenen Verzögerungszeit. Ist innerhalb dieser Verzögerungszeit die Ursache des Alarms nicht mehr vorhanden, wird kein Alarm ausgelöst.

> Wählen und bestätigen Sie im Menü "ALARM" die gewünschte

Funktion ("Dauer" oder "Impuls 1s").

Die aktivierte Funktion ist durch ein Häkchen gekennzeichnet, die inaktive Funktion durch ein Minuszeichen.

Geben Sie unter "Verzög." die gewünschte Verzögerungszeit ein und bestätigen Sie diese.

# Die 0/4-bis-20 mA-Stromschnittstelle konfigurieren

Die 0/4-bis-20 mA-Stromschnittstelle eignet sich z. B. zum Anschließen eines Schreibers. Um das Ausgangssignal an Ihren Schreiber anzupassen, konfigurieren Sie die Spanne/Spreizung sowie die untere und obere Grenze.

> Wählen und bestätigen Sie "Grundprogramm" > "Funktionen" > "0/4-20mA".

ALARM Dauer

ALARM Impuls 1s

ALARM

Verzög. 10s

Das Menü "FKT . 0/4-20mA" erscheint. Es umfasst folgende Menüpunkte:

- "0-20 mA": Wenn dieser Menüpunkt aktiviert ist, dann gibt die Schnittstelle Ströme von 0 bis 20 mA aus.
- "4-20 mA":

Wenn dieser Menüpunkt aktiviert ist, dann gibt die Schnittstelle Ströme von 4 bis 20 mA aus.

• "0/4 mA":

Wert der kleinsten auszugebenden Leitfähigkeit (üblicherweise 0  $\mu\text{S/cm}).$ 

- "20 mA": Wert der maximal auszugebenden Leitfähigkeit.
- Wählen und bestätigen Sie im Menü "FKT.0/4-20mA" die gewünschte Spreizung ("0-20 mA" oder "4-20 mA").
   Die aktivierte Spreizung ist durch ein Häkchen gekennzeichnet, die inaktive Spreizung durch ein Minuszeichen.
- Geben Sie unter "0/4 mA" und unter "20 mA" die gewünschten Leitfähigkeiten ein und bestätigen Sie diese.

### Hinweise:

Beachten Sie bei der Einstellung der Grenzen die vorliegenden Messbedingungen. Eine große Spreizung ist nicht genauer als es das Messsystem ermöglicht.

Die maximale Bürde von 500  $\Omega$  darf nicht überschritten werden!

# Den eingebauten Ringspeicher konfigurieren

Das EcoControl EC Dos Desalt hat einen Ringspeicher, der bis zu 10.000 Messwerte mit Datum und Uhrzeit speichern kann. Wenn der Ringspeicher voll ist, werden jeweils die ältesten Werte überschrieben.

> Wählen und bestätigen Sie "Grundprogramm" > "Funktionen" > "Speicher".

Das Menü "Speicher" erscheint. Es hat folgende Menüpunkte:

• "Ein":

Status des Ringspeichers: Wenn ein Minuszeichen erscheint, speichert das EcoControl EC Dos Desalt nicht; wenn ein Häkchen erscheint, speichert das EcoControl EC Dos Desalt die aktuell gemessene Leitfähigkeit [ $\mu$ S/cm] und die Temperatur [°C] mit Datum und Uhrzeit – und zwar in dem Intervall, dass Sie festlegen, wie unten beschrieben.

FKT.0/4-20mA 0-20 mA ✓

FKT.0/4-20mA 4-20 mA •

FKT.0/4-20mA 0/4 mA 0µS/cm

FKT.0/4-20mA 20 mA 1000µS/cm

SPEICHER Ein

# SPEICHER Intervall 20m SPEICHER Daten max. 500 SPEICHER löschen

• "Intervall":

Intervall in Minuten, in dem jeweils ein Messwert gespeichert wird. Sie können das Intervall auf 1 bis 99 Minuten einstellen.

# • "Daten max.":

Anzahl der Messwerte die gespeichert werden. Das Minimum beträgt 20 und das Maximum 10.000.

### • "löschen":

Menüpunkt zum Löschen des eingebauten Ringspeichers.

- > Wählen und bestätigen Sie im Menü "Speicher" > "Ein" den gewünschten Status. Der aktivierte Speicher ist durch ein Häkchen gekennzeichnet, der inaktive Speicher durch ein Minuszeichen.
- > Geben Sie unter "Speicher" > "Intervall" das gewünschte Intervall ein, in dem jeweils ein Datensatz gespeichert werden soll, und bestätigen Sie dieses.
- > Geben Sie unter "Speicher" > "Daten max." die Anzahl der zu speichernden Messwerte ein.

Um den Ringspeicher zu löschen:

> Wählen und bestätigen Sie im Menü "Speicher" > "löschen".

Im Display erscheint "RESET? (ENTER)".

Drücken Sie die Taste "ENTER" (9). Der Ringspeicher wird gelöscht.

# Die serielle Schnittstelle konfigurieren

Sie können die im Ringspeicher gespeicherten Messwerte mit einem PC-Programm über die serielle Schnittstelle auslesen. Die serielle Schnittstelle ist für eine Schnittgeschwindigkeit von 19200 Baud und 1 Stoppbit ausgelegt und weist keine Parität auf.

### Hinweis:

Damit Daten über die serielle Schnittstelle übertragen werden können, muss die serielle Schnittstelle freigegeben sein, wie unter "Die serielle Schnittstelle konfigurieren" beschrieben.

> Wählen und bestätigen Sie "Grundprogramm" > "Funktionen" > "Ser.Interface".

Das Menü "SER. INTERFACE" erscheint. Es hat folgende Punkte:

• "Drucker":

Status der Drucker-Funktion. Wenn die Drucker-Funktion aktiviert ist, werden die Messergebnisse an einen seriellen Protokolldrucker ausgegeben - und zwar in dem Intervall, dass Sie festlegen, wie unten beschrieben.

SER.INTERFACE Drucker ~

SER.INTERFACE Intervall 10m

SER.INTERFACE Modem 🗸

FEHLERMELDUNGEN Spannungsausfall ✓

SPRACHE Deutsch

~

• "Intervall":

Intervall in Minuten, in dem gedruckt wird. Sie können das Intervall auf 1 bis 99 Minuten einstellen.

• "Modem":

Konfiguration der seriellen Schnittstelle zur Kommunikation mit einem PC über Modem oder Nullmodemkabel. Wenn diese Option aktiviert ist, werden die Messergebnisse an den PC ausgegeben, sobald das PC-Programm "EcoControl" auf dem PC diese abfragt.

# Fehlermeldungen

Hier kann die Fehlermeldung "Spannungsausfall" abgeschaltet werden.

# Die Sprache im Display ändern

Das EcoControl EC Dos Desalt kann die Texte der Menüs, Fehlermeldungen usw. in fünf Sprachen anzeigen. Weitere Sprachen sind auf Kundenwunsch möglich.

> Wählen und bestätigen Sie "Grundprogramm" > "Extras" > "Sprache".

Das Menü "SPRACHE" erscheint. Es umfasst folgende Sprachen:

- Deutsch
- Englisch
- Französisch
- Italienisch
- Polnisch
- Weitere Sprachen auf Anfrage
- Wählen und bestätigen Sie die gewünschte Sprache. Die aktive Sprache wird durch ein Häkchen gekennzeichnet; inaktive Sprachen jeweils durch ein Minuszeichen. Die Texte der Menüs, Fehlermeldungen usw. erscheinen ab sofort in der gewählten Sprache.

# Das Passwort ändern

Sie können das aus drei Ziffern bestehende Passwort, das Sie eingeben müssen, um in das Menü "Grundprogramm" zu wechseln, ändern.

Wählen und bestätigen Sie "Grundprogramm" > "Extras" > "Passwort".

Das aktuelle Passwort erscheint. Werkseitig ist das Passwort "000" eingestellt.

Um dieses zu ändern:

- > Drücken Sie die Taste "ENTER" (9).
- Geben Sie nacheinander drei Ziffern f
  ür das neue Passwort ein und best
  ätigen Sie Ihre Eingabe. Das Passwort wird ge
  ändert.

PASSWORT NEU: 000

# Die Seriennummer anzeigen

Das EcoControl EC Dos Desalt hat eine Seriennummer. Sie benötigen diese Seriennummer, um mit einem Kommunikationsprogramm auf einem PC Daten über die serielle Schnittstelle auslesen zu können.

#### Hinweis:

Die Seriennummer finden Sie außerdem auf dem Typenschild (2) hinter "Ger. Nr.".

> Wählen und bestätigen Sie "Grundprogramm" > "Extras" > "Serien-Nr.".

Die Seriennummer erscheint.

# Das Wartungsintervall festlegen

Sie können ein Wartungsintervall für die Leitfähigkeitssonde einstellen.

> Wählen und bestätigen Sie "Grundprogramm" > "Extras" > "Wartungsinterv.".

Das aktuelle Wartungsintervall erscheint.

Um dieses zu ändern:

- Drücken Sie die Taste "ENTER" (9).
- Geben Sie das gewünschte Wartungsintervall in Tagen (0 bis 999) ein und bestätigen Sie Ihre Eingabe.
   Das Wartungsintervall wird geändert. Nach Ablauf des Wartungsintervalls erscheint die Meldung "Wartung erforderlich!" im Display.

#### Hinweis:

Wenn Sie das Wartungsintervall auf "000" setzten, erfolgt keine Überwachung.

> Wählen Sie "Grundprogramm" > "Extras" > "Wartungsinterv." > "Alarm".

Wenn hinter "Alarm" ein Häkchen steht, dann wird das Alarmsignal ausgegeben, sobald das Wartungsintervall abgelaufen ist; wenn hinter "Alarm" ein Minuszeichen steht, dann wird kein Alarmsignal ausgegeben.

Drücken Sie die Taste "ENTER" (9), um den Status des Alarms zu ändern.

Nach durchgeführter Wartung ist das Intervall mit dem Menüpunkt Reset (Enter) wieder auf den gewählten Wert zurückzusetzen. Siehe auch Kapitel "Wartung und Pflege / Wartungsintervall zurücksetzen".

SERIEN-NR. 205505

| WARTUNGSI | NTERV. |
|-----------|--------|
| Tage:     | 120    |

# Serielle Schnittstelle freigeben/verriegeln

Sie können die eingebaute serielle Schnittstelle verriegeln oder freigeben.

#### Hinweis:

Damit Daten über die serielle Schnittstelle übertragen werden können, muss die serielle Schnittstelle entsprechend konfiguriert sein, wie unter "Serielle Schnittstelle konfigurieren" beschrieben.

> Wählen und bestätigen Sie "Grundprogramm" > "Extras" > "Freigabe".

Das Menü "FREIGABE" erscheint. Es umfasst folgende Menüpunkte:

• "keine":

Die serielle Schnittstelle ist verriegelt. Sie können weder Daten auslesen noch über einen PC programmieren.

### • "passiv":

Die serielle Schnittstelle ist lediglich zum Auslesen von Daten mit PC-Programm "EcoControl" freigegeben.

### • "aktiv":

Die serielle Schnittstelle ist zum Auslesen von Messwerten des EcoControl EC Dos Desalt freigegeben.

Wenn Sie die Messwerte des EcoControl EC Dos Desalt über einen PC auslesen möchten, müssen Sie die serielle Schnittstelle zur Kommunikation mit einem Modem oder einem PC über Nullmodemkabel konfigurieren (siehe auch "Die serielle Schnittstelle konfigurieren"). Hierzu benötigen Sie das PC-Programm "EcoControl".

# Alle Einstellungen auf Werkseinstellungen zurücksetzen (Reset)

# VORSICHT!

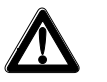

#### Gefahr von Datenverlust!

Wenn Sie alle Einstellungen auf die Werkeinstellungen zurücksetzen, werden alle Werte, die Sie eingegeben haben, gelöscht – z. B. auch die Kalibrierung. Gerät ist anschließend nicht betriebsbereit.

Setzen Sie das Gerät nur in dringenden Fällen auf die Werkseinstellungen zurück.

Um die werkseitigen Grundeinstellungen herzustellen:

FREIGABE keine

FREIGABE passiv

FREIGABE aktiv

# Messdaten mit dem PC-Programm "EcoControl" auslesen

Folgende Einstellungen im Kapitel "Die serielle Schnittstelle konfigurieren" bzw. "Serielle Schnittstelle freigeben/verriegeln" müssen wie nebenstehend vorgenommen werden:

#### "Modem":

Konfiguration der seriellen Schnittstelle zur Kommunikation mit einem Modem oder einem PC über Nullmodemkabel.

### "passiv":

Die serielle Schnittstelle ist lediglich zum Auslesen von Daten mit PC-Programm "EcoControl" freigegeben. oder

### "aktiv":

Die serielle Schnittstelle ist zum Auslesen von Messwerten des EcoControl EC Dos Desalt und zum Löschen freigegeben.

- Verbinden Sie den PC über die RS232-Schnittstelle mit der EcoControl-Steuerung direkt oder über Modem (Fernübertragung)
- Starten Sie die Software "EcoControl" auf dem PC (CD mit der Software ist dem Gerät beigelegt)
- Geben Sie die Gerätenummer des EcoControl EC Dos Desalt in das Feld "Seriennummer" ein.
- Klicken Sie auf "lesen".

Das Fenster "Speichern unter" öffnet sich.

Wählen Sie den Ordner und den Dateinamen, unter dem Sie die ausgelesenen Daten speichern möchten und klicken Sie auf "OK". Die Software liest die Daten aus dem EcoControl EC Dos Desalt aus und speichert diese in Form eines csv-Tabellenblatts. Das csv-Tabellenblatt können Sie mit einem Tabellenkalkulationsprogramm öffnen und bearbeiten.

FREIGABE passiv

| FREIGABE |   |
|----------|---|
| aktiv    | ~ |

| Serieller Anschluss | Seriennummer     |
|---------------------|------------------|
| 1                   | 123456           |
| Vählnummer          | Status           |
|                     | BEREIT           |
| verbinden trennen   | Messwert         |
| erbindung           |                  |
| C Modem             | lesen            |
| Null - Modem        | Datenlogger      |
|                     | lana la Bashan l |

# Fehlersuche und -behebung

Sollten sich beim Betrieb des EcoControl EC Dos Desalt Fragen oder Probleme ergeben, die nicht in dieser Bedienungsanleitung beschrieben und/oder nicht lösbar sind, steht Ihnen unsere Technische Hotline zur Verfügung:

Tel.: +49 (0)5121 7609-51

Fax: +49 (0)5121 7609-44

E-Mail: info@heyl.de

Versuchen Sie in diesen Fällen, das Problem bereits im Vorfeld so genau wie möglich zu lokalisieren bzw. die zum Problem führenden Aktionen und Bedingungen zu protokollieren. Je genauer Sie uns den Vorfall beschreiben können, desto schneller und effektiver können wir Ihnen helfen.

#### **Diagnosen erstellen**

Sie können die Schaltzustände der drei Relais, die die Anschlüsse für Verbraucher schalten, anzeigen. Außerdem können Sie diese Relais zu Testzwecken – z. B. bei der Inbetriebnahme – manipulieren.

Um die Schaltzustände anzuzeigen:

- > Wählen und bestätigen Sie "Service" > "Diagnose" > "Ausgang".
- Wählen und bestätigen Sie das Relais, dessen Schaltzustand Sie anzeigen möchten:
- "Ausgang Min": entspricht Relais K1 "MIN" (Klemmen 10, 11, 12),
- "Ausgang Max": entspricht Relais K2 "MAX" (Klemmen 13, 14, 15),
- "Ausgang AL/DO": entspricht Relais K3 "AL/DO" (Klemmen 16, 17, 18),
- "Ausgang mA": entspricht den Klemmen 19 und 20.

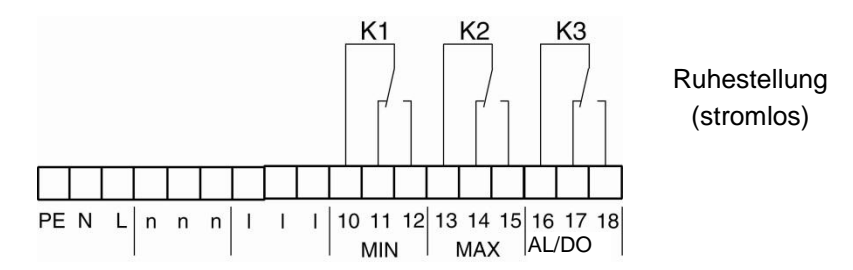

Der Schaltzustand des gewählten Relais wird angezeigt:

- "aus": das gewählte Relais ist nicht aktiv,
- "ein": das gewählte Relais ist aktiv,

• "10.0 mA": der Strom, der am Ausgang (Klemmen 19 und 20) anliegt

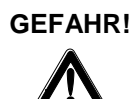

### Verletzungsgefahr und Gefahr der Beschädigung von Anlagenteilen!

Wenn Sie die Relais, die die Anschlüsse für Verbraucher (6) schalten, manipulieren, lösen Sie dadurch die entsprechenden Reaktionen der angeschlossenen Anlage aus. Dadurch können Personen verletzt oder Anlagenteile beschädigt werden.

- Stellen Sie sicher, dass Personen nicht gefährdet werden und nachgeschaltete Anlagenteile nicht zu Schaden kommen, bevor Sie die Relais manipulieren.
- ➢ Drücken Sie eine der Pfeiltasten ♥ oder ♠. Der Schaltzustand des gewählten Schalters wird geändert und im Display angezeigt.

Um den Strom am Ausgang (Klemmen 19 und 20) zu ändern:

➢ Drücken Sie mehrmals nacheinander eine der Pfeiltasten ♥♠. Der Strom wird um jeweils 5 mA vermindert bzw. erhöht.

# Fehlerhistorie anzeigen oder löschen

Die Fehlerhistorie ist eine Liste der Fehlermeldungen oder Zustände, die während des laufenden Betriebes aufgetreten sind. Die Fehlerhistorie bleibt auch bei einem Spannungsausfall gespeichert. Aufgetretene Fehler werden mit Uhrzeit und Datum registriert – sofern die Batterie der Uhr nicht leer ist. Die Anzahl der Fehlermeldungen kann exportiert oder ausgelesen werden, nicht jedoch die Fehlerhistorie selbst.

Um die Fehlerhistorie anzuzeigen:

> Wählen und bestätigen Sie "Service" > "Fehlerhistorie" > "anzeigen".

Die letzte Fehlermeldung wird angezeigt.

Um die Fehlerhistorie zu löschen:

Sie können die in der Fehlerhistorie gespeicherten Fehlermeldungen löschen und die Aufzeichnung neu beginnen, wie folgt:

Wählen und bestätigen Sie "Service" > "Fehlerhisto-

rie">"löschen".

Alle gespeicherten Fehlermeldungen werden gelöscht.

# Nummer und Datum der Software anzeigen

Sie können die Nummer und das Datum der Software des EcoControl EC Dos Desalt wie folgt abrufen:

Wählen und bestätigen Sie "Service" > "Softwarestand". Die Nummer und das Datum der Software werden angezeigt.

Spannungsausfall 06:56 16.12.12

SOFTWARESTAND

87M002 15.08.12

# Dosierung abbrechen (nur im Absalzmodus)

Eine laufende Dosierung kann abgebrochen werden. Anschließend wird die Absatzverriegelung gestartet.

Um die Dosierung abzubrechen, gehen Sie wie folgt vor:

> Wählen und bestätigen Sie "Service" > "Dosierung" > "Abbrechen (Enter)".

Die Dosierung wird ohne weitere Rückfrage abgebrochen.

# Wartung und Pflege

### Batterie austauschen

Die Batterie des EcoControl EC Dos Desalt versorgt die eingebaute Uhr mit Strom, so dass nach einem Spannungsausfall die Uhr nicht neu gestellt werden muss. Die Batterie reicht für ca. fünf Jahre.

Die Batterie ist leer, wenn im Menü "Service" > "Fehlerhistorie" > "anzeigen" nach einem Spannungsausfall die Fehlermeldungen ohne Uhrzeit und Datum gespeichert wurden.

#### **Hinweis:**

Sie benötigen eine Lithium-Batterie des Typs "CR 2032".

Tauschen Sie ca. alle fünf Jahre wie folgt die Batterie aus:

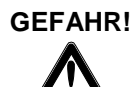

#### Stromschlaggefahr!

Hantieren am geöffneten Gerät kann zu Verletzungen durch Stromschläge bis hin zur Todesfolge führen.

- Trennen Sie das Gerät immer von der Netzspannung, bevor Sie die Batterien wechseln.
- > Öffnen Sie den Gehäusedeckel.
- Lösen Sie mit einem 7-mm- bzw. 5-mm-Innensechskantschlüssel die vier Schrauben, die die Display-Platine fixieren.
- Nehmen Sie die Display-Platine vorsichtig heraus, ohne an den daran angeschlossenen Kabeln zu reißen und drehen Sie die Display-Platine um.
- Ziehen Sie die Batterie aus ihrer Halterung und achten Sie dabei auf die Polarität der Batterie.
- > Setzen Sie die neue Batterie so ein wie die alte.
- Setzen Sie die Display-Platine wieder ins Gehäuse und ziehen Sie die vier Schrauben vorsichtig fest.
- > Schließen Sie den Gehäusedeckel.
- Entsorgen Sie die alte Batterie nach den Vorschriften Ihres Landes.
- Stellen Sie die Uhrzeit und das Datum (siehe" Inbetriebnahme/Uhrzeit und Datum anzeigen und einstellen").

Dosierung Abbrechen (Enter)

| WARI | UNG |       |
|------|-----|-------|
| in   | 120 | Tagen |

WARTUNG Reset

# Wartungsintervall anzeigen

Sie können ein Wartungsintervall programmieren, wie bei "Betrieb / Wartungsintervall festlegen" beschrieben, um sich z. B. regelmäßig an anstehende Wartungsarbeiten oder die Kalibrierung der Sonde erinnern zu lassen. Wenn Sie ein Wartungsintervall programmiert haben, können Sie die verbleibenden Tage des aktuellen Intervalls wie folgt anzeigen:

Wählen und bestätigen Sie "Service" > "Wartung". Die verbleibenden Tage bis zum Ablauf des Wartungsintervalls werden angezeigt.

# Wartungsintervall zurücksetzen

Wenn Sie ein Wartungsintervall programmiert haben, wird nach dessen Ablauf die Störmeldung "Wartung erforderlich!" an Ausgang AL ausgegeben.

- > Führen Sie die erforderlichen Wartungsarbeiten durch.
- > Quittieren Sie die Störmeldung "Wartung erforder-

lich!", indem Sie "Service" > "Wartung" > "Reset" wählen und bestätigen.

Im Display erscheint "OK ! " Die Störmeldung stoppt. Das Intervall startet erneut.

#### Hinweis:

Wenn kein Wartungsintervall eingestellt wurde, erfolgt die Anzeige "Wartung nicht aktiv!".

# Demontage

#### VORSICHT!

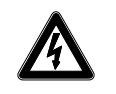

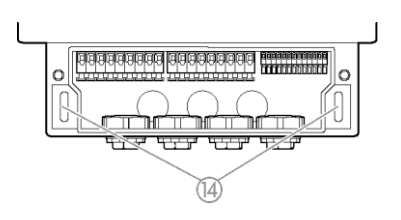

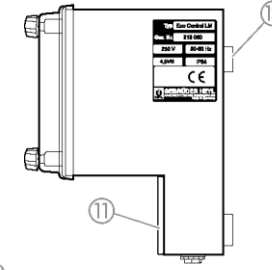

### Verletzungsgefahr durch Demontage unter Spannung!

Wenn Sie die Spannungsversorgung vor Demontagebeginn nicht abschalten, können Sie sich verletzen, das Produkt zerstören oder Anlagenteile beschädigen.

- Schalten Sie den relevanten Anlagenteil spannungsfrei, bevor Sie das EcoControl EC Dos Desalt demontieren.
- Lösen Sie die Schrauben an der Abdeckung des Klemmenkastens ①.
- > Nehmen Sie die Abdeckung des Klemmenkastens (1) ab.
- > Entfernen Sie alle angeschlossenen Kabel.
- Entfernen Sie die beiden Schrauben aus den Langlöcher zur Gerätebefestigungen (4).
- Nehmen Sie das EcoControl EC Dos Desalt von der Öse zur Gerätebefestigung (3) herunter.
- Schrauben Sie die Abdeckung des Klemmenkastens (1) wieder fest.

# Zubehör

# Konduktive Leitfähigkeitssonden ohne Temperaturfühler

| Тур    | Zellkonst. | Max. Temp. | Messbereich   | Bestell-Nr. |
|--------|------------|------------|---------------|-------------|
| _      | [1/cm]     | [°C]       | [µS/cm]       |             |
| SO 1   | 0,1        | 40         | 1 - 2.000     | 310001      |
| SO 5   | 0,5        | 40         | 5 - 10.000    | 310003      |
| SO 10  | 1          | 40         | 10 - 20.000   | 310014      |
| SOE 0  | 0,01       | 130        | 0,1 - 200     | 310005      |
| SOE 1  | 0,1        | 130        | 1 - 2.000     | 310002      |
| SOE 5  | 0,5        | 130        | 5 - 10.000    | 310004      |
| SOE 50 | 5          | 80         | 100 - 100.000 | 310050      |
| SEI 1  | 0,1        | 40         | 1 - 2.000     | 310101      |
| SEI 5  | 0,5        | 40         | 5 - 10.000    | 310103      |
| SD 10  | 1          | 40         | 10 - 20.000   | 310013      |

# Konduktive Leitfähigkeitssonden mit Temperaturfühler PT100

| Тур           | Zellkonst. | Max. Te | emp. Messbereich | Bestell-Nr. |
|---------------|------------|---------|------------------|-------------|
|               | [1/cm]     | [°C]    | [µS/cm]          |             |
| ST 1/PT100    | 0,1        | 40      | 1 - 2.000        | 310120      |
| ST 5/PT100    | 0,5        | 40      | 5 - 10.000       | 310121      |
| ST 10/PT100   | 1          | 40      | 10 - 20.000      | 310123      |
| STE 0/PT100   | 0,01       | 130     | 0,1 - 200        | 310110      |
| STE 1/PT100   | 0,1        | 130     | 1 - 2.000        | 310125      |
| STE 5/PT100   | 0,5        | 130     | 5 - 10.000       | 310126      |
| STE 5/PT100   | 0,5        | 130     | 5 10.000         | 310135      |
| für Messlanze |            |         |                  |             |
| STE 50/PT100  | 5          | 80      | 100 - 100.000    | 310129      |
| SEI 1/PT100   | 0,1        | 40      | 1 - 2.000        | 310130      |
| SEI 5/PT100   | 0,5        | 40      | 5 - 10.000       | 310131      |

#### Kabel

Kabel für STE 5/PT100 für Messlanze, Länge 10m 310136

Eine aktuelle Gesamtübersicht des verfügbaren Zubehöres finden Sie in unserem Lieferprogramm.

# **Technische Daten**

| Netzanschluss:                              | 24 V AC, 115 V AC oder 230 V AC<br>±10%<br>50 - 60 Hz<br>Sicherung T4A |
|---------------------------------------------|------------------------------------------------------------------------|
| Leistungsaufnahme ohne<br>äußere Belastung: | max. 6 VA                                                              |
| Schutzart:                                  | IP54                                                                   |
| Schutzklasse:                               | I.                                                                     |
| Konformität:                                | EN 61000-6-2, EN 61000-6-4, EN<br>61010-1                              |
| Umgebungstemperatur:                        | 5 – 45 °C                                                              |
| Abmessungen EcoControl                      | B x H x T = 166 x 155 x 115 mm                                         |
| Gewicht:                                    | ca. 0,8 kg                                                             |

# Messumfang

| Zellkonstante         | Messumfang         | Sondentyp                                               |
|-----------------------|--------------------|---------------------------------------------------------|
| 0,01 cm <sup>-1</sup> | 0,1 - 200 µS/cm    | SOE 0, STE 0-PT100                                      |
| 0,1 cm <sup>-1</sup>  | 1 - 2000 µS/cm     | SO 1, SOE 1, ST 1-PT100,<br>STE 1-PT100, SEI 1(-PT100)  |
| 0,5 cm <sup>-1</sup>  | 5 - 10000 µS/cm    | SO 5, SOE 5, ST 5-PT100,<br>STE 5-PT100, SEI 5 (-PT100) |
| 1,0 cm <sup>-1</sup>  | 10 - 20000 µS/cm   | SO 10, ST 10-PT100,<br>SD 10                            |
| 5,0 cm <sup>-1</sup>  | 100 - 100000 µS/cm | SOE 50, STE 50-PT100                                    |

| Genauigkeit:                                                                              | ± 2% vom Messwert zuzüglich Sonden-<br>fehler           |  |  |  |  |  |
|-------------------------------------------------------------------------------------------|---------------------------------------------------------|--|--|--|--|--|
| Auflösung:                                                                                | 0,001 µS/cm bis 0,1 mS/cm je nach<br>Messbereich        |  |  |  |  |  |
| Automatische oder manuelle Temperaturkompensation,<br>Temperaturkoeffizient 0 - 9,99 %/°C |                                                         |  |  |  |  |  |
| Temperaturanzeige:                                                                        | 0,0 bis 99,9 °C ± 0,5                                   |  |  |  |  |  |
| Stromschnittstelle:                                                                       | 0/4 - 20 mA, max. Bürde 500 Ω,<br>galvanisch entkoppelt |  |  |  |  |  |
| RS232-Schnittstelle                                                                       | 19200 Baud, 1 Stopp-Bit, no parity                      |  |  |  |  |  |

# Konformitätserklärung

EG-Konformitätserklärung

C F

# Für das nachfolgend bezeichnete Erzeugnis

# EcoControl EC Dos Desalt Mess- und Steuerungsgerät für Leitfähigkeit / TDS / Dosierung & Absalzung

wird hiermit bestätigt, dass es den wesentlichen Schutzanforderungen entspricht, die in der Richtlinie des Rates zur Angleichung der Rechtsvorschriften der Mitgliedsstaaten über die elektromagnetische Verträglichkeit (2004/108/EG) und elektrische Betriebsmittel zur Verwendung innerhalb bestimmter Spannungsgrenzen (2006/95/EG) festgelegt sind. Diese Erklärung gilt für alle Exemplare, die nach den anhängenden Fertigungsunterlagen - die Bestandteil dieser Erklärung sind- hergestellt werden.

Zur Beurteilung des Erzeugnisses wurden folgende Normen herangezogen:

**EN 61000-6-4** Elektromagnetische Verträglichkeit, Fachgrundnorm Störaussendung **EN 61000-6-2** Elektromagnetische Verträglichkeit, Fachgrundnorm Störfestigkeit **EN 61010-1** Sicherheitsbestimmungen für elektrisch betriebene Mess-, Steuer-, Regel- und Laborgeräte

Diese Erklärung wird verantwortlich für den Hersteller

GEBRÜDER HEYL Analysentechnik GmbH & Co. KG Orleansstraße 75b 31135 Hildesheim

abgegeben durch

Jörg-Tilman Heyl Geschäftsführer

Hildesheim, den 30.01.2013

| Gebrüder H  | ٠ | • | ٠ | ٠ | ٠ | • | ٠ | ٠ | • | • | • | • | • | • | • |
|-------------|---|---|---|---|---|---|---|---|---|---|---|---|---|---|---|
| Analysente  | • | • | • | • | • | • | • | • | • | • | • | • | • | • | • |
| Orleansstra | ٠ | ٠ | ٠ | ٠ | ٠ | ٠ | ٠ | ٠ | • | • | ٠ | ٠ | • | • | • |
| D 31135 Hi  | • | • | • | • | • | • | • | • | • | • | • | • | • | • | • |
|             | • | • | • | • | • | • | • | • | • | • | • | • | • | • | • |
| www.ncync   |   |   |   |   |   |   |   |   |   |   |   |   |   |   |   |

- leyl
- chnik GmbH
- aße 75b
- ildesheim
- de

EcoControl\_EC\_D\_160205.docx

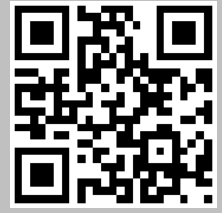

Scannen Sie den Code und besuchen Sie uns auf unserer Homepage!